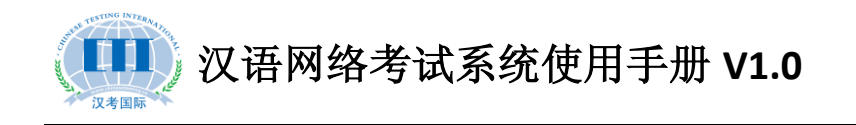

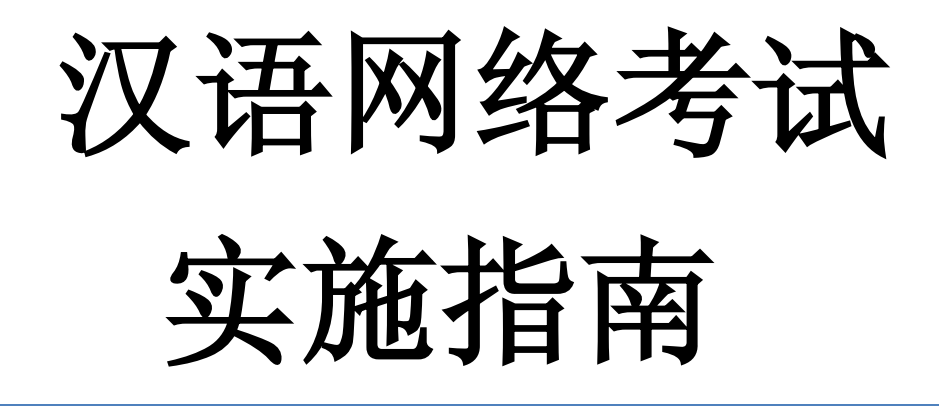

汉考国际教育科技(北京)有限公司

2013-11-12

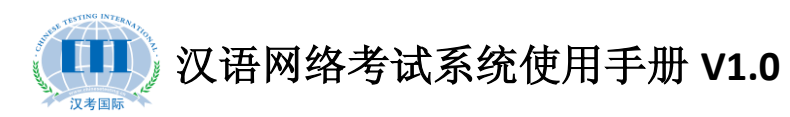

# 目录

| 一、汉语网络考试考点操作系统安装配置5 |
|---------------------|
| 1.服务器配置5            |
| 2.考试机配置5            |
| 3.汉语网络考试考点操作系统配置5   |
| 二、模拟考试如何操作7         |
| 1.模拟计划包导入7          |
| 2.修改模拟计划包的考试时间8     |
| 3.模拟考试的考生登录账号和密码9   |
| 三、正式考试如何操作9         |
| 1.考前准备9             |
| 2.考试计划包导入10         |
| 3.考试密码打印11          |
| 4.查看考生登录系统和作答情况13   |
| 四、如何给考生进行补时操作14     |
| 1.考试补时说明14          |
| 2.听力补时14            |
| 3.阅读补时14            |
| 4.书写补时15            |
| 五、考生如何操作考试系统16      |
| 1.考试客户端支持哪几种语言16    |

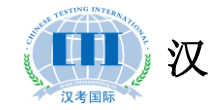

| 2.考试过程中音量调节和输入法如何切换      | 16 |
|--------------------------|----|
| 3.网络考试书写部分可用什么输入法来进行作答   | 16 |
| 4.完成句子题型是否支持拖拽           | 16 |
| 5.不同级别的考生是否可以在同一考场考试     | 16 |
| 6.考试流程演示                 | 17 |
| 六、考试过程中出现的问题如何解决         | 22 |
| 1.考生踢掉电源后如何处理            | 22 |
| 2.电脑死机了怎么办               | 22 |
| 3.断网了还能继续作答吗             | 22 |
| 4.考试过程中,更换考试机器作答会影响作答结果吗 | 22 |
| 5.考试过程中,整个机房断电了怎么办       | 23 |
| 七、正式考试结束后,作答结果如何提交       | 23 |
| 1.作答结果包如何下载              | 23 |
| 2.数据库如何备份                | 24 |
| 3.网络考试结束后,提交给汉考国际的文件有哪些  | 25 |
| 4.考试结束后的材料如何传给汉考         | 25 |
| 八、考点备用服务器如何安装            | 26 |
| 1.备用服务器怎么安装              | 26 |
| 2.备用服务器什么时候使用            | 26 |
| 3.备用服务器如何切换              | 26 |
| 九、汉语网络考试在线支持             | 27 |
| 附件一:网考系统服务器配置步骤(Server版) | 28 |

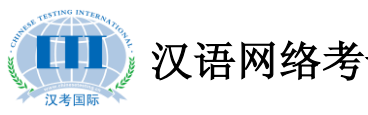

汉语网络考试系统使用手册 V1.0

| 附件二: 汉 | Q语网络考试系统客户端配置步骤33 | 3 |
|--------|-------------------|---|
|--------|-------------------|---|

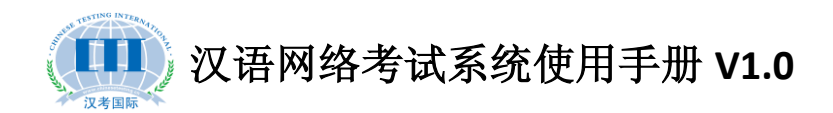

### 一、汉语网络考试考点操作系统安装配置

#### 1.服务器配置

硬件要求: 4G 内存以上, i5 或 i7 CPU

100G 以上硬盘 7200 转,千兆以太网卡 注:若同时在线人数达百人或以上,内存需升级至 8G 系统环境: Linux (Cent OS 5.5/5.6)、Service2003、Server2008 软件环境: JDK1.6 以上、Tomcat6.0 以上、Mysql5.0 以上 网考系统配置: 详见附件一: 网考系统服务器配置步骤 (Server 版)

### 2.考试机配置

硬件要求: 1G内存以上, 1024\*768(含)以上分辨率

40G 以上硬盘,耳麦

系统环境: XP、Window7、Window8

软件环境: IE7 以上 (建议 IE8)、.NET FrameWork 4.0、Adobe Flash11.0

搜狗输入法

客户端配置: 详见附件二: 汉语网络考试系统客户端配置步骤

#### 3.汉语网络考试考点操作系统配置

先登陆考点操作系统 http://192.168.1.10/ExamPoint(注意:将 IP 地址更换为服务器对应的地址)。

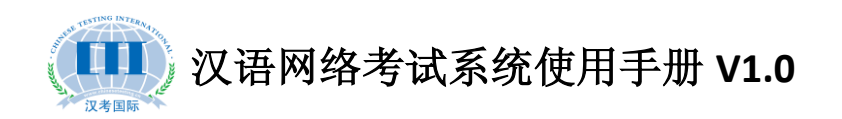

进入系统后,打开考点配置—考点证书导入,点击 + 导入证书 选择从汉考国际获取到的考点证书进行导入。

| (Confucius Inst                                         | itute H | 47/国家 20 か ) 次 语 网 络 考 试 考 点 操 作 系 统                                                                          |
|---------------------------------------------------------|---------|----------------------------------------------------------------------------------------------------|
| 主葉单                                                     | «       | ☆我的主页 考点证书导入 ×                                                                                                |
| 考点配置           考点证书导入           雪音茶止进程           雪音考场需知 | -       | ◆导入证书           导入的证书信息           考点编号: 8993101           考点编号: 8993101           考点编号: 2013-11-07 17:56:39.0 |
|                                                         |         |                                                                                                    |
| <b>》 考试管理</b>                                           | +       |                                                                                                    |
| 🔊 系统管理                                                  | +       |                                                                                                    |
|                                                         |         | 版权所有◎ 国家汉办/汉考国际 Copyright HanBan/CTI                                                                          |

| 选择要上载的文  | 【件自 172.16.                                                                                                    | . 8. 102                                          |       |       | ? 🗙         |
|----------|----------------------------------------------------------------------------------------------------|---------------------------------------------------|-------|-------|-------------|
| 查找范围(I): | @ 桌面                                                                                                    |                                                   | • 6 1 | •11 🧐 |             |
| ま        | <ul> <li>→ 我的文档</li> <li>→ 我的电脑</li> <li>→ 网上邻居</li> <li>→ 201310月北京</li> <li>→ 汉语网络考试</li> <li>→ 网考</li> <li>→ 网考</li> <li>→ 新版网考系统</li> </ul> | 运议PPT<br>紧统客户端<br>逐 <sup>要</sup> 考点证书由汉考<br>逻辑联系。 | 国际提供, | 如没有请利 | 0相关人员       |
| 我的电脑     |                                                                                                    |                                                   |       |       |             |
|          | 文件名 01):<br>文件类型 (T):                                                                                                    | 8993101. kwkey<br>(*. kwkey)                      |       | •     | 打开(0)<br>取消 |

执行完此操作后,网考系统准备完毕。

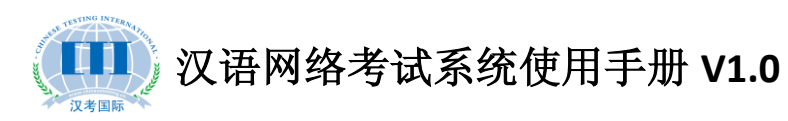

### 二、模拟考试如何操作

### 1.模拟计划包导入

先登录汉语网络考试考点操作系统,然后打开考试管理—考试 计划管理,在右侧功能栏上选择 <sup>图 导入</sup>,如下图所示:

| IN POINTSOLS                                                   | THE STUDIESTIC STOREST |
|----------------------------------------------------------------|------------------------|
|                                                                | 4 用户名:admin            |
|                                                                | 🔒 密码: •••••            |
| <b>礼子学院 冬都/国家汉办</b><br>Contuctus Institute Headquarters Hamban | 验证码: 3xjk              |

| <b>()</b><br>Confucius Institute |                           | 当前用户:普理员   修改容码   退出 |
|----------------------------------|---------------------------|----------------------|
| 主莱单 《                            | ( ①我的主页 考试计划管理 ×          | *                    |
| 🔊 考点配置 👘 🕂 🕂                     | - 2023 导入 🖪 修改计划包 🔁 删除计划包 |                      |
| - 考试管理 -                         | · 计划包信息 科目信息 考生信息         |                      |
| 考试计划管理                           | _ □ × □ _ □ ×             |                      |
|                                  | 3 + 异入计划                  | 榠拟计划包(2013年          |
| - 考试结末百座                         |                           | 模拟                   |
|                                  |                           | 1                    |
|                                  |                           | 100                  |
|                                  |                           | 5                    |
|                                  |                           | 5                    |
|                                  |                           | ¢                    |
|                                  |                           | >                    |
| ■ 系统管理 +                         |                           |                      |
| ■ 导入计划包 ×                        |                           |                      |

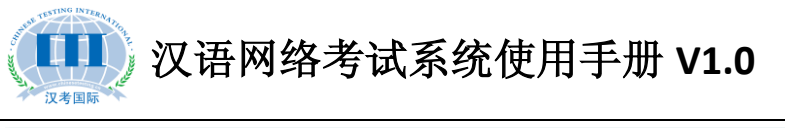

| ■ 导入计划包                                |           | _ □ | ×  |
|----------------------------------------|-----------|-----|----|
| + 导入计划                                 | 来自网页的消息 🔀 |     |    |
| 8993101-20131109.package (103MB) - Com | 1 计划导入成功  |     |    |
|                                        | 确定        |     |    |
|                                        |           |     |    |
|                                        |           |     |    |
|                                        |           |     | 10 |

注:模拟计划包由汉考国际提供,如果没有或者需要更多考试的模拟 计划包,请联系汉考国际。

### 2.修改模拟计划包的考试时间

在考试计划管理栏目下,选择科目信息,然后选中下面的某个科目,点击修改考试时间:

| E菜单      | <b>«</b> | ☆ 我的主页                                | 考试计划管理 ×         | 考试结果管理 | ×    |      |      |  |
|----------|----------|---------------------------------------|------------------|--------|------|------|------|--|
| 考点配置     | +        | 😨 导入 💽                                | 修改计划包 🔋 删除计划包    |        |      |      |      |  |
| 考试管理     | -        | 计划包信息                                 | 科目信息 考生信息        |        |      |      |      |  |
| 📰 考试计划管理 |          | ◎●●●●●●●●●●●●●●●●●●●●●●●●●●●●●●●●●●●● |                  |        |      |      |      |  |
| ──       |          | 名称                                    | 考试开始时间           | 提前入场   | 最晚入场 | 最小时间 | 倒计时间 |  |
|          |          | HSK—级                                 | 2013-11-04 13:30 | 1      | 100  | 30   | 5    |  |
|          |          | HSK二级                                 | 2013-11-04 09:00 | 1      | 100  | 30   | 5    |  |
|          |          | HSK三级                                 | 2013-11-04 13:30 | 1      | 100  | 30   | 5    |  |
|          |          | HSK四级                                 | 2013-11-04 09:00 | 1      | 100  | 30   | 5    |  |
|          |          | HSK五级                                 | 2013-11-04 13:30 | 1      | 100  | 30   | 5    |  |
|          |          | HSK六级                                 | 2013-11-04 09:00 | 1      | 100  | 30   | 5    |  |

| 修改考试时间       |                        | _ □ |
|--------------|------------------------|-----|
| 开始时间:        | 2013-11-04 13:30       |     |
| 提前入场:        | 2013 • 十一月 • × )       |     |
| 最晚入场         | 日一二三四五六)               |     |
| <b>贵小时间:</b> | 27 28 29 30 31 1 2     |     |
|              | 10 11 12 13 14 15 16   |     |
| 1411 0101 •  | 17 18 19 20 21 22 23 ' |     |
|              | 24 25 26 27 28 29 30   |     |
|              | 1 2 3 4 5 6 7          |     |
|              | 13:30:0 () 清空 确定       |     |

注意:只有组织模拟考试时,考点可以自行修改开考时间,正式考试 中是屏蔽了修改功能的。

#### 3.模拟考试的考生登录账号和密码

模拟计划包中给每个级别准备了 50 个账号,四位账号规则如下: H+级别(1~6)+01~50 。例如 HSK 一级的模拟考试账号是 H101~H150, HSK 二级的模拟账号是 H201~H250 .......

模拟考试的账号密码统一为: 0000

### 三、正式考试如何操作

#### 1.考前准备

① 模拟考试。

考前务必组织一次模拟考试,考生可自愿参加,在报名的时候可 告知模考时间,供考生选择。其目的有三个,第一是让没有参加过网 考的学生提前了解网考系统的考试方式。第二是让考点老师再次熟悉

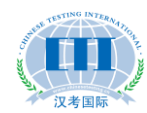

网考系统的相关操作。第三是检测考点内的服务器、考试机和耳麦等 是否运行正常。具体操作详见《模拟考试如何操作?》 ②考试密码打印。

考生登录考试系统时,必须通过准考证号和考试密码,考试密码 的告知方式有多种(选其一),第一是桌签形式,打印出考试密码后, 裁剪成小条,提前贴到座位上,考生对号入座。第二是考生入场时, 验证完身份后,分发考试条。第三是主监考老师打印出考试密码后, 待考生都入场,并输入完准考证号以后,再逐个告知考生考试密码。 详细打印操作请见《考试密码打印》。

### 2.考试计划包导入

先登录汉语网络考试考点操作系统,然后打开考试管理—考试 计划管理,在右侧功能栏上选择 <sup>图 导入</sup>,如下图所示:

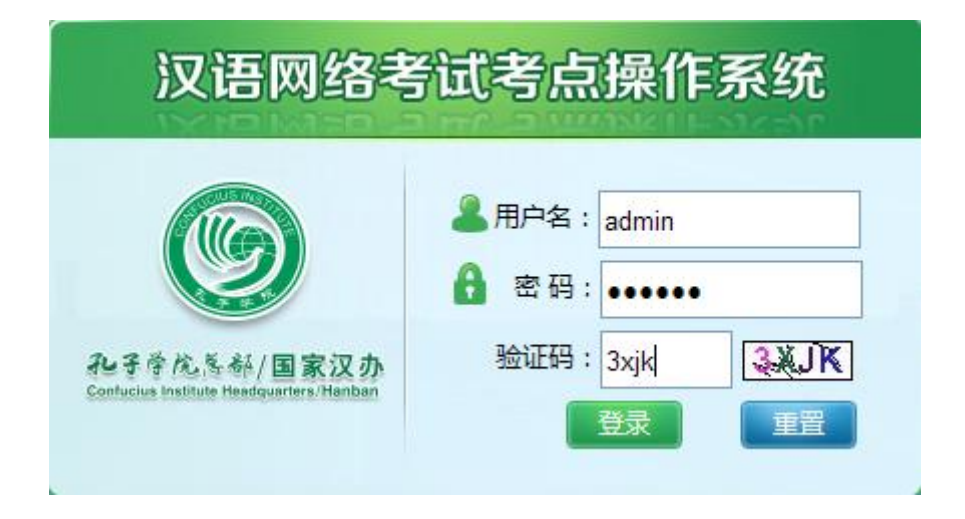

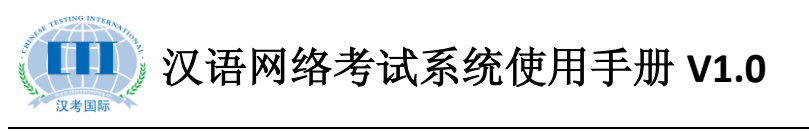

| <b>()</b> 707                                                  | <b>斧院</b> 簷    | 冬/国家汉办              | 汉语网        | 络考试考点操作系统      | 充            |                  |
|----------------------------------------------------------------|----------------|---------------------|------------|----------------|--------------|------------------|
| Confuciu                                                       | is institute l | Headquarters/Hanban |            |                | e asi<br>Bas | 1户:管理员  修改密码  退出 |
| 主葉单                                                            | «              | 合 我的主页              | 考试计划管理 ×   |                |              | ×                |
| 🔊 考点配置                                                         | +              | 2 💽 导入 🖪 修改计:       | 划包 📄 删除计划包 |                |              |                  |
| 為 考试管理                                                         |                | 计划包信息 科             | 目信息  考生信息  |                |              |                  |
| 考试计划管理                                                         |                | 导入计划包               |            |                | _ 🗆 ×        |                  |
| 1110 考生公明                                                      | :              | + 导入计划              | )          |                |              | 模拟计划包(2013年      |
| - 考试补时                                                         |                |                     |            |                |              | 模拟               |
|                                                                |                |                     |            |                |              | 1                |
|                                                                |                |                     |            |                |              | 30               |
|                                                                |                |                     |            |                |              | 5                |
| <ul> <li>▶ 系统管理</li> <li>■ 导入计划包 ×</li> <li>■ 导入计划包</li> </ul> | +              | <                   |            |                | 4            | X                |
| + 导入计划<br>8993101-201                                          | 31109          | ).package (10       | 3MB) - Com | 来自网页的消息 🔀      |              |                  |
|                                                                |                |                     |            | ↓ 计划导入成功<br>确定 |              |                  |
|                                                                |                |                     |            |                |              | <i>h</i>         |

### 3.考试密码打印

打开考试管理-打印考生密码,选择考场后点击打印考生密码, 如下图所示:

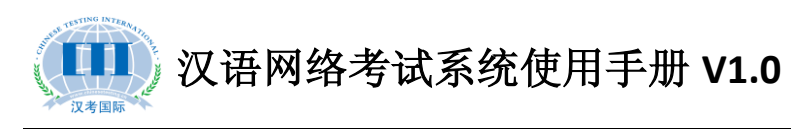

| Confucius In | 院長<br>stitute I | 参/国家汉か<br>I文语网络考试考点操作系统<br>autors/Hanban |
|--------------|-----------------|------------------------------------------|
| 主莱单          | ~               | ▲我的主页 考试计划管理 × 打印考生密码 × 打印考生密码 ×         |
| 🎝 考点配置       | +               | 名称: 检索                                   |
| 🔊 考试管理       | -               |                                          |
| 📰 考试计划管理     |                 | ■ 114-5±25月 3<br>老孫ク称                    |
| 10考生密码 1     |                 | 信息 <u>楼二楼二</u> 号机房                       |
| ● 考试结果管理     |                 |                                          |
| -514(14)     |                 | 2                                        |
|              |                 |                                          |
|              |                 |                                          |
|              |                 |                                          |
|              |                 |                                          |
|              |                 |                                          |
|              |                 |                                          |
|              |                 |                                          |
|              |                 |                                          |
|              |                 |                                          |
| ▶ 系统管理       | +               | × × × × × × × × × × × × × × × × × × ×    |
|              | •               |                                          |
|              |                 | 版权所有©国家汉孙仪/考国际 Copyright HanBan/CTI      |

| 主菜单      | <b>《                                    </b> | 的主页  | 考试计                 | 划管理 ×  | 打印 | 考生密码   | д  | ×打印考     | 生寄 | д ×        |     | 491 |         |     | E* 3.2 int 1 int 1 |       | : |
|----------|----------------------------------------------|------|---------------------|--------|----|--------|----|----------|----|------------|-----|-----|---------|-----|--------------------|-------|---|
| 考点配置     | +                                            | 印家码  | S                   |        |    |        |    |          |    |            |     |     |         |     |                    |       |   |
| 考试管理     | - 准考证                                        | 密码   | 姓名                  | 英文姓名   | 性别 | 生日     | 证件 | 证件编号     | 国籍 | 英文国籍       | 国籍任 | 毋语  | 考点代码    | 考点名 | 科目名                | 考试时   |   |
| 考试计划管理   | H101                                         | 0000 | 测试 <mark>01</mark>  | test01 | 男  | 1992-( | 护照 | p4043382 | 阿塞 | AZERBAIJAN | 639 | 土耳  | 9480300 | 印度尼 | HSK-               | 2013- | 1 |
| 「打印考生密码」 | H102                                         | 0000 | 测试02                | test02 | 男  | 1992-( | 护照 | p4043382 | 阿塞 | AZERBAIJAN | 639 | 土耳  | 9480300 | 印度尼 | HSK-               | 2013- | 1 |
| ■ 考试结果管理 | H103                                         | 0000 | 测试 <mark>0</mark> 3 | test03 | 男  | 1992-0 | 护照 | p4043382 | 阿塞 | AZERBAIJAN | 639 | 土耳  | 9480300 | 印度尼 | HSK-               | 2013- | ī |
| ■ 考试补时   | H104                                         | 0000 | 测试04                | test04 | 男  | 1992-0 | 护照 | p4043382 | 阿塞 | AZERBAIJAN | 639 | 土耳  | 9480300 | 印度尼 | HSK-               | 2013- | ſ |
|          | H105                                         | 0000 | 测试05                | test05 | 男  | 1992-0 | 护照 | p4043382 | 阿塞 | AZERBAIJAN | 639 | 土耳  | 9480300 | 印度尼 | HSK-               | 2013- | r |
|          | H106                                         | 0000 | 测试 <mark>0</mark> 6 | test06 | 男  | 1992-( | 护照 | p4043382 | 阿塞 | AZERBAIJAN | 639 | 土耳  | 9480300 | 印度尼 | HSK-               | 2013- | ſ |
|          | H107                                         | 0000 | 测试 <mark>07</mark>  | test07 | 男  | 1992-0 | 护照 | p4043382 | 阿塞 | AZERBAIJAN | 639 | 土耳  | 9480300 | 印度尼 | HSK-               | 2013- | ſ |
|          | H108                                         | 0000 | 测试 <mark>0</mark> 8 | test08 | 男  | 1992-( | 护照 | p4043382 | 阿塞 | AZERBAIJAN | 639 | 土耳  | 9480300 | 印度尼 | HSK-               | 2013- | ſ |
|          | H109                                         | 0000 | 测试 <mark>0</mark> 9 | test09 | 男  | 1992-0 | 护照 | p4043382 | 阿塞 | AZERBAIJAN | 639 | 土耳  | 9480300 | 印度尼 | HSK-               | 2013- | ſ |
|          | H110                                         | 0000 | 测试10                | test10 | 男  | 1992-0 | 护照 | p4043382 | 阿塞 | AZERBAIJAN | 639 | 土耳  | 9480300 | 印度尼 | HSK-               | 2013- | 1 |
|          | H111                                         | 0000 | 测试 <mark>11</mark>  | test11 | 男  | 1992-0 | 护照 | p4043382 | 阿塞 | AZERBAIJAN | 639 | 土耳  | 9480300 | 印度尼 | HSK-               | 2013- | 1 |
|          | H112                                         | 0000 | 测试12                | test12 | 男  | 1992-0 | 护照 | p4043382 | 阿塞 | AZERBAIJAN | 639 | 土耳  | 9480300 | 印度尼 | HSK-               | 2013- | r |
|          | H113                                         | 0000 | 测试13                | test13 | 男  | 1992-0 | 护照 | p4043382 | 阿塞 | AZERBAIJAN | 639 | 土耳  | 9480300 | 印度尼 | HSK-               | 2013- | ſ |
|          | H114                                         | 0000 | 测试 <mark>1</mark> 4 | test14 | 男  | 1992-0 | 护照 | p4043382 | 阿塞 | AZERBAIJAN | 639 | 土耳  | 9480300 | 印度尼 | HSK-               | 2013- | ſ |
|          | <                                            |      |                     |        |    |        |    |          |    |            |     |     |         |     |                    | 1     | , |

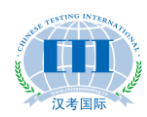

汉语网络考试系统使用手册 V1.0

| 汉语网络考试考试密码打印    |        |  |              |        |  |
|-----------------|--------|--|--------------|--------|--|
| 考试日期:2013-11-04 |        |  |              |        |  |
| 准考证号(No.):      | H101   |  | 准考证号(No.):   | H102   |  |
| 中文姓名(Name):     | 测试01   |  | 中文姓名(Name):  | 测试02   |  |
| 证件姓名(EName):    | test01 |  | 证件姓名(EName): | test02 |  |
| 考试密码(Code):     | 0000   |  | 考试密码(Code):  | 0000   |  |
|                 |        |  |              |        |  |
| 准考证号(No.):      | H103   |  | 准考证号(No.):   | H104   |  |
| 中文姓名(Name):     | 测试03   |  | 中文姓名(Name):  | 测试04   |  |
| 证件姓名(EName):    | test03 |  | 证件姓名(EName): | test04 |  |
| 考试密码(Code):     | 0000   |  | 考试密码(Code):  | 0000   |  |

### 4.查看考生登录系统和作答情况

登陆系统后,打开考试管理—考试结果管理,然后选择相应的考试科目,在状态栏可以查看到考生不同的考试情况,"未登录"、"已登录"和"已提交"。同时可以清楚的查看到每一个考生的作答情况(红色进度条表示),从而可以更清楚的掌握考场内作答是否有异常。

| <b>()</b><br>Confucius Institut | 冬冬/国家汉办<br>e Headquarters/Hanban | 汉语网络                     | 各考证      | 诸考点                 | 操作         | 系统                                                         |            | ····································· | (倫改察码)  |   |
|---------------------------------|----------------------------------|--------------------------|----------|---------------------|------------|------------------------------------------------------------|------------|---------------------------------------|---------|---|
| 主葉单    《                        | < ▲ 我的主页                         | 考试计划管理 × =               | 考试结果管理   | ×                   |            |                                                            | ₽a‼ III ı  |                                       | an ha é | * |
| 🔊 考点配置 🚽 🚽                      | - 🖃 😑 模拟计划包                      | (2013年8月卷)               | 姓名:      |                     |            | 检索                                                         |            |                                       |         |   |
| 🔊 考试管理 🛛 🗕                      | - 🗋 HSK—編                        | ġ<br>z                   | ☑ 下载 〔   | 🛚 杳看结果              | (          |                                                            |            |                                       |         |   |
| → ■ 考试计划管理                      |                                  | ŝ                        | 准考证号     | 姓名                  | 英文姓名       | 性别                                                         | 进度         | 答题情况                                  | 伏态      |   |
| 110月生窑屿                         |                                  | t.                       | H601     | 测试 <mark>0</mark> 1 | test01     | 男                                                          |            | 101/101                               | 百提交     | ^ |
| 一                               |                                  | x<br>5                   | H602     | 测试 <mark>02</mark>  | test02     | 男                                                          |            | 85/101                                | 已提交     |   |
| - 2 MATT #1                     |                                  |                          | H603     | 测试03                | test03     | 男                                                          |            | 0/101                                 | 未登录     | Ē |
|                                 |                                  |                          | H604     | 测试 <mark>04</mark>  | test04     | 男                                                          |            | 100/101                               | 已提交     |   |
|                                 |                                  | H60<br>H60<br>H60<br>H60 | H605     | 测试 <mark>05</mark>  | test05     | 男                                                          |            | 101/101                               | 已提交     |   |
|                                 |                                  |                          | H606     | 测试 <mark>06</mark>  | test06     | 男                                                          |            | 101/101                               | 已提交     | Ξ |
|                                 |                                  |                          | H607     | 测试 <mark>07</mark>  | test07     | 男                                                          |            | 101/101                               | 古提交 /   |   |
|                                 |                                  |                          | H608     | 测试 <mark>08</mark>  | test08     | 男                                                          |            | 101/101                               | 已提交     |   |
|                                 |                                  |                          | H609     | 测试09                | test09     | 男                                                          |            | 0/101                                 | 未登录     |   |
|                                 |                                  |                          | H610     | 测试10                | test10     | 男                                                          |            | 97/101                                | 已提交     | _ |
|                                 |                                  |                          | H611     | 测试11                | test11     | 男                                                          |            | 0/101                                 | 未登录     |   |
|                                 |                                  | H612                     | 测试12     | test12              | 男          |                                                            | 0/101      | 未登录                                   |         |   |
|                                 |                                  |                          | H613     | 测试13                | test13     | 男                                                          |            | 0/101                                 | 未登录     |   |
|                                 |                                  |                          | H614     | 测试14                | test14     | 男                                                          |            | 0/101                                 | 未登录     | ~ |
| 局系统管理                           | •                                |                          | 共50条记录   |                     |            | 「「」」(「」)(「」)(「」)(「」)(」)(」)(」)(」)(」)(」)(」)(」)(」)(」)(」)(」)(」 | 〔 《上一页 1 2 | 3 下一页 🕨 末                             | 页 】 1   | Þ |
|                                 |                                  | 版权所有© 国复                 | 家汉办/汉考国际 | Copyright           | HanBan/CTI |                                                            |            |                                       |         |   |

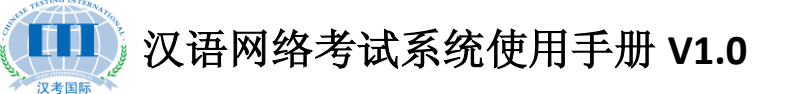

### 四、如何给考生进行补时操作

### 1.考试补时说明

补时只针对已提交试卷的考生进行,如果是因为某种原因造成整 场考试无法准时进行,需立即联系汉考,延迟全场考试的开考时间。 考试过程中,由于考试机器出现故障,例如死机、键盘鼠标失灵等非 考生个人原因造成的,影响了某些题目作答,主监考应先记录好影响 的题号,并提醒考生继续作答,待考试结束后给受影响的考生单独补 时。

#### 2. 听力补时

打开考试管理—考试补时,在右侧列表中点击添加,然后先选择 需要补时的考生(准考证号),然后设定好补时开始的时间,将听力 题号设置为受影响的题号,例如:第 6-8 题受影响,则输入 6-8,在 阅读和书写的文本框中不填写,最后保存即可,考生可在设定的补时 开始时间之前进行登录,等待考试的开始。

#### 3. 阅读补时

根据受影响的时间,适当给考生补时,例如:考生被影响了8分钟,则先设定好补时开始时间,然后在阅读文本框中输入8:00,听力和书写不填写,最后保存即完成操作。

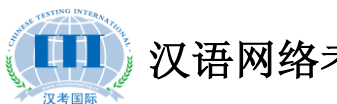

汉语网络考试系统使用手册 V1.0

4.书写补时

和阅读补时一样,只是补上的时间填入相对应的文本框中,其他 部分不填写。

注:如果某个考生多个考试部分同时受影响,可一次性操作, 例如听力设置 6-8,阅读设置 8:00,书写设置 8:00,考生退出重新登 录后,可进行听力第 6-8题的补考听力结束后倒计时 1 分钟进入阅读 和书写部分,各补 8 分钟,然后考试自动结束。

| Confucius                                          | Institute H | /国家汉办 汉语网<br>dquarters/Hanban                                                                                      | 络考试考点操作             | 作系统          |             |               |
|----------------------------------------------------|-------------|----------------------------------------------------------------------------------------------------|---------------------|--------------|-------------|---------------|
| 主菜单                                                | ~           | ☆我的主页 考试计划管理 ×                                                                                                    | 考试结果管理 × 考试补时       | ×            |             | ×             |
| 🔊 考点配置                                             | +           | 挂考证号:                                                                                                    | 检索                  |              |             |               |
| 🔊 考试管理                                             | -           | 3 沃加 □ 井母興隆 □ 修改                                                                                                   |                     |              |             |               |
| <ul> <li>一 一 考试计划管理</li> <li>一 一 打印考生密码</li> </ul> |             |                                                                                                    | 准考证号                |              | 开考时间        | 听力题号          |
| 新成社会工作管理<br>考试社社时                                  |             | <ul> <li>本加考生</li> <li>准考证: H101</li> <li>开考时间: 2013-11-13 20:</li> <li>所力服号: 6-8</li> <li>(副读时)间: 8:00</li> </ul> | ・                   | ×            |             |               |
|                                                    |             | 5(fby)a : [8.00]                                                                                                   | * 例如:3分30<br>授:3:30 | <b>保存</b> 取消 |             | ×             |
| 🔊 系统管理                                             | +           | 40条记录                                                                                                    |                     | 首页 ◀         | 上一页 下一页 > ヌ | 「「「」」(「」」(「」) |

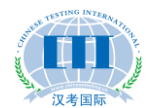

### 五、考生如何操作考试系统

#### 1.考试客户端支持哪几种语言

目前提供中文、英语、日语、韩语、法语、俄语、西班牙语、意大利语和泰语九种语言。

#### 2.考试过程中音量调节和输入法如何切换

考生登录考试系统时,第二个环节就是调整耳麦音量,如果在考试过程中觉得音量不适,还可随时在考试界面的右下角进行调试,输 入法切换也可随时在右下角进行选择。

#### 3.网络考试书写部分可用什么输入法来进行作答

考试系统会自动加载当前考试机上已安装的输入法,可根据当地考生习惯来预装输入法。推荐预装搜狗输入法。

#### 4.完成句子题型是否支持拖拽

完全支持排序题的拖拽, 答题过程中, 如果将已有的选项拖拽多次, 造成词语重复, 可在第二行双击取消。

#### 5.不同级别的考生是否可以在同一考场考试

网络考试过程中,音频文件全部独立播放,考试独立计时,所有不同级别的考生可以在同一考场进行考试,但是在考场安排时,建议

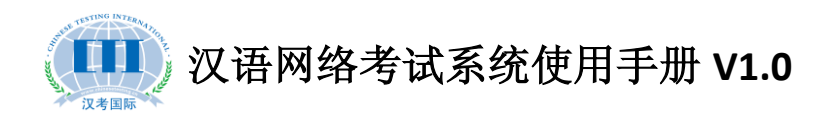

将低级别的考生安排在离出口近的地方,方面考试结束后,提前退场, 而不影响到其他的考生。

### 6.考试流程演示

(1) 选择语言

| ● 私子学院を部/国家汉办 )<br>Confucius Institute Headquarters / Hanban ) | 汉语网络考试系统                           | 统 📀                  | 系统时间:2013年11月04日13:33:45                      | 5        |
|----------------------------------------------------------------|------------------------------------|----------------------|-----------------------------------------------|----------|
|                                                                |                                    |                      |                                               |          |
|                                                                | <b>欢迎参加汉语</b><br>Welcome to Intern | 告网络考<br>et-based Tes | <b>试!请选择语言:</b><br>t! Please choose Language: |          |
|                                                                | English                            | 한글                   | 中文                                            |          |
|                                                                | 版权所有の国家汉办:                         | 汉考国际 Copyrigh        | t HanBan CTI                                  |          |
|                                                                |                                    |                      |                                               |          |
|                                                                |                                    |                      |                                               | <b>a</b> |

(2) 输入准考证和密码登录

| a Keedgaarters   Kathan   X に 州 につう 以(ホシル                                                                                                    | 系统时间:2013年10月25日10:18:30                                        |
|----------------------------------------------------------------------------------------------------|-----------------------------------------------------------------|
| 三 考场须知                                                                                                    |                                                                 |
| <ul> <li>一、在考试开始前30分钟开始入场;在听力考试结束前到这考场的考生,可待阅读部分开始时参加考试,所说时间不补;在阅读考试开始后,迟到的考生不得进入考场参加考试。</li> <li>二、考生进考场时须出示准考证和因名时提供的规定身份证件<br/>件。身份证件上的姓名必须与准考证上登记的姓名完全一致,<br/>证件上的姐片必须是可以调认的考生本人,即题片与本人面貌,<br/>一致,进入考场后,考生烦冷能考证和身份证件执故在桌子的右<br/>上方,以違生,监考场时绘造,入场时无法提供规定任何执持<br/>任何职证件的考生,将按把他参助考试,不退还考试费用。</li> <li>1、考试件监一校不得离话,如有特殊原因,考生需要中途离<br/>场,须经主考问意,在离开考场前完准考证交给主考官考生返<br/>回考场需出示身份证件。</li> </ul> | 所属考点: 南开大学汉语言文化学院(网考)<br>違考证号:<br>考试密码:           登家         夏日 |
| 四、考试过程中不允许吃食品及饮用饮料;考试过程中,如果<br>任何考生存在作弊行为,例如:营考、影切、抄袭、考试过程<br>中央带成能看相关材料等;主考官有权拒绝考生继续考试,或<br>2004年生年上。121米回答用的原始考试者使。社场的标                                                                                                    |                                                                 |
| し次任王与政治王, 次与国际特殊和内容与政治家, 万米田治<br>後次多生会加固定であり, ス学院首都能有多近的印刷 1) あ                                                                                                    |                                                                 |

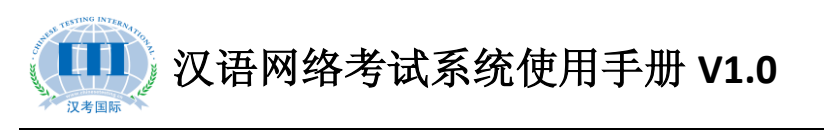

(3) 考生信息确认

| 33 考生信息 |                         |
|---------|-------------------------|
|         | 准考证号: H102<br>姓名: 测试02  |
|         | 证件号码: p4043382<br>考试地点: |
|         | 所在考场:                   |
|         | 考试科目: HSK—级             |
|         | 登录                      |

(4) 音量调节

|   |    | 请调节音量,至合适大小 |  |
|---|----|-------------|--|
|   | ١. |             |  |
| Ø |    | 重播 调试完毕,下一步 |  |
|   |    |             |  |

(5) 试卷下载

| よう<br>「「「」」<br>「「」」<br>「」」<br>「」」<br>「」」<br>「」」<br>「」」 |                           |  |
|--------------------------------------------------------|---------------------------|--|
|                                                        | 正在下载<br>100 %<br>重新下载 下一步 |  |

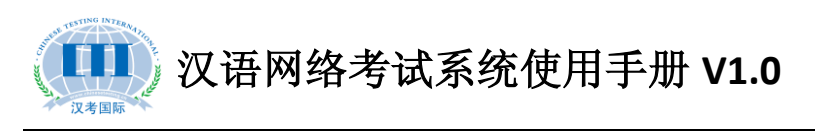

(6) 候考区

| ● 考试提示                                    | 考场须知    考生信息                                                                                                    |
|-------------------------------------------|----------------------------------------------------------------------------------------------------|
| 第二百年二十二十二十二十二十二十二十二十二十二十二十二十二十二十二十二十二十二十二 | 注意<br>一、HSK(一级)分两部分:<br>1. 听力(20题,约15分钟)<br>2. 阅读(20题,17分钟)<br>二、听力结束后,有3分钟时间进行检查和修改。<br>三、全部考试约35分钟(含信息检查和修改的3分钟)。 |

(7) 听力考试进行时

|                                            | 网络考试系统 〇 第16题0分41秒                 | 提交试卷 |
|--------------------------------------------|------------------------------------|------|
| 考场须知 考试提示                                  | 第1-5题                              |      |
| 考试科目:HSK一级<br>姓名:测试01<br>性别:男<br>准考证号:H101 | 2                                  |      |
| ♀ 听力                                       |                                    |      |
| 第一部分                                       | ● A √                              |      |
| 1                                          | о в ×                              |      |
| 2                                          |                                    |      |
| 3                                          |                                    |      |
| 4                                          |                                    |      |
| 5                                          |                                    |      |
| 第二部分                                       |                                    |      |
| 第三部分                                       |                                    |      |
| 第四部分                                       |                                    | 上一题  |
| ■ 阅读                                       | 能投所者合用要汉九·汉考用版(convicte HanBan/CTI |      |

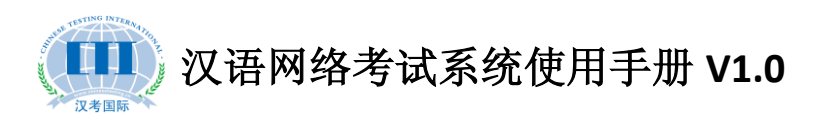

(8) 阅读考试进行时

|                                                                                                    | 网络考试系统 😋 阅读题剩余时间:36分21秒                                                                      |
|----------------------------------------------------------------------------------------------------|----------------------------------------------------------------------------------------------|
| 考场须知    考试提示                                                                                                    | 第46-55题 选词填空。                                                                                |
| 考试科目:HSK四级<br>姓名:测试01<br>性别:男<br>准考证号:H401                                                                                                    | 46-50<br>A 活动 B 京剧 C 趟 D 坚持 E 免费 F 详细<br>例如:她每天都(D)走路上下班,所以身体一直很不错。                          |
| <ul> <li>介 听力</li> <li>□</li> <li>□<!--</th--><th>46 我去( )邮局,给女儿寄几件秋天穿的衣服。</th></li></ul> | 46 我去( )邮局,给女儿寄几件秋天穿的衣服。                                                                     |
| 第一部分<br>46-50                                                                                                    | 47     吃完饭就躺着对身体不好,起来()一下。                                                                   |
| 51-55<br>第二部分                                                                                                    | <ul> <li>○ A ○ B ○ C ○ D ○ E ○ F</li> <li>48 关于比赛的()信息,您可以到我们的网站上查看。</li> </ul>              |
| 第三部分<br>🖻 书写                                                                                                    |                                                                                              |
|                                                                                                    | 49 カPTフP国/YK大ナホロスIBUC1存60.440, IIU日22前昭月10日()。<br>下一題<br>振权所有€国家汉办 汉考国际 Copyright HanBan CTI |

(9) 书写完成句子

| じ     むそきたを 都/国家汉か  汉语 Confucius Institute Headquarters/Hanban | 网络考试系统 💽 #写题剩余时间:14分17秒                 |   |
|----------------------------------------------------------------|-----------------------------------------|---|
| 考场须知    考试提示                                                   | 第86-95题 完成句子。                           | H |
| 考试科目: HSK四級<br>姓名: 激试01<br>性别: 男<br>准考证号: H401                 | 例如<br>那座桥 800年的 历史 有 了<br>那座桥有800年的历史了。 |   |
| ♠ 听力                                                           | 86                                      |   |
| <b>喧</b> 阅读                                                    | 很多共同的 我们 有 回忆                           |   |
| <ul><li>■ 书写</li><li>第一部分</li></ul>                            | 我们很多共同的                                 |   |
| 86                                                             | 我们很多共同的                                 |   |
| 87                                                             |                                         |   |
| 88                                                             |                                         |   |
| 89                                                             |                                         |   |
| 90                                                             |                                         | - |
| 91                                                             | 國一不同                                    |   |
| 92                                                             | 版权所有©国家汉办 汉考国际 Copyright HanBan/CTI     |   |

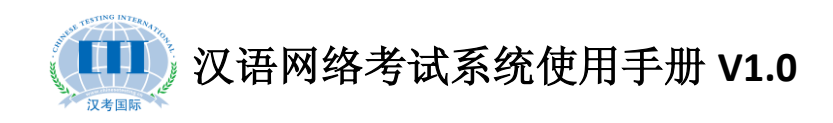

(10) 六级书写

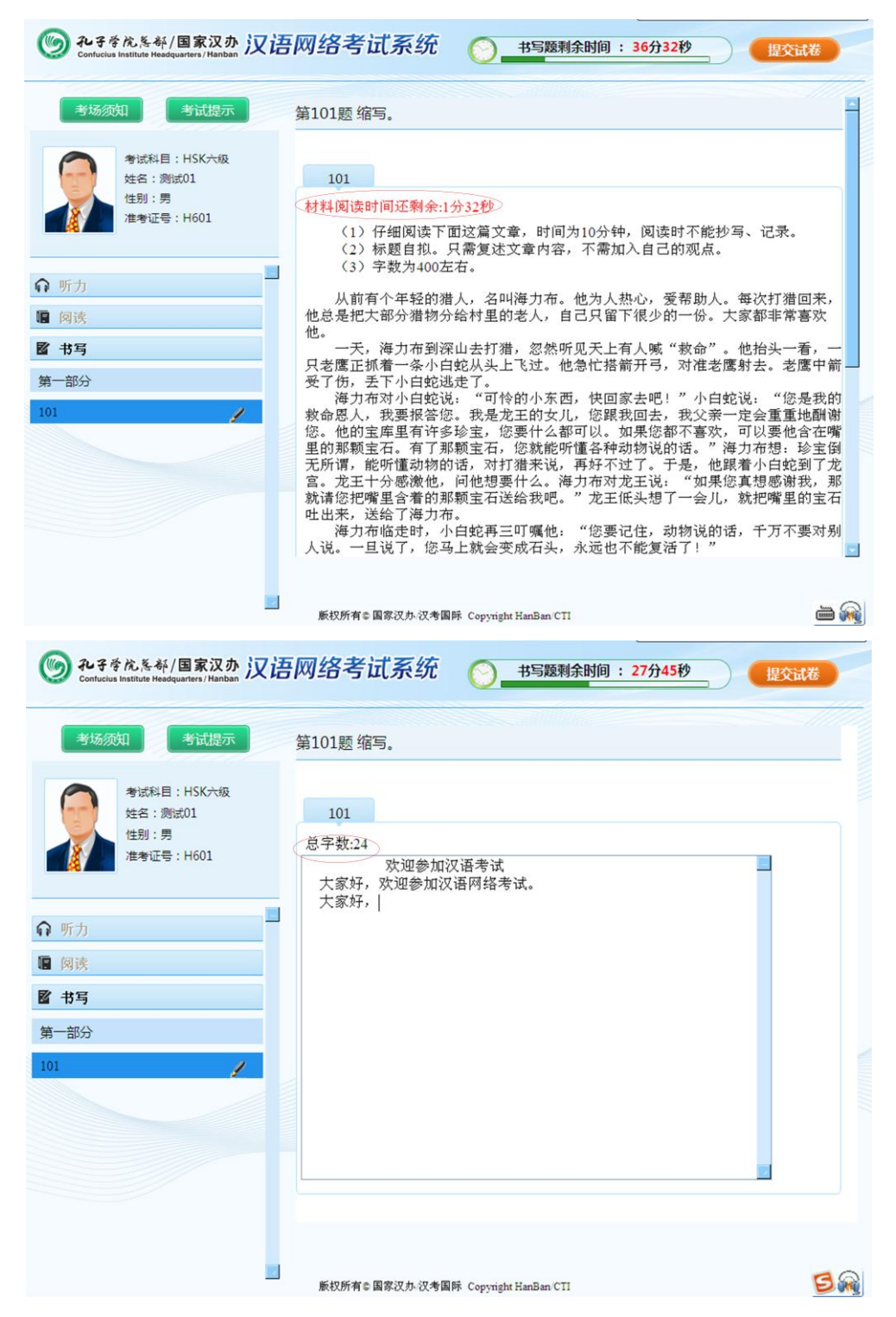

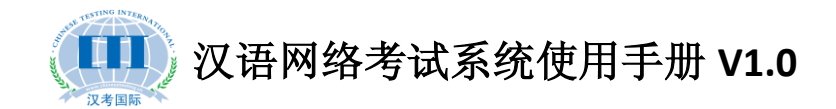

### 六、考试过程中出现的问题如何解决

### 1.考生踢掉电源后如何处理

应立即更换电脑,待考生登录继续作答后,再处理问题机器。 由于考生个人原因,耽误时间不补。

### 2.电脑死机了怎么办

应立即更换电脑,在考点操作系统里将考生的登录状态修改为 "未登陆",然后让考生重新登录并先让他继续作答。如果影响了听 力,先登记题号,然后在考试结束后给他进行补时,详细补时操作请 见《如何给考生进行补时操作?》。

### 3.断网了还能继续作答吗

考试过程中,某台机器出现断网情况后,是不影响考试进行的。 考生可继续作答,待网络接上以后系统仍会自动提交作答结果。

#### 4.考试过程中,更换考试机器作答会影响作答结果吗

考试过程中,系统会时时向服务器提交作答数据,所以即使考试

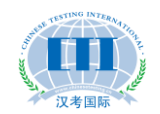

过程中更换考试机器是不会影响作答的。

### 5.考试过程中, 整个机房断电了怎么办

首先即使断电了,考生的作答结果也还是保存到了服务器上,此 时需记录考试已经开始的具体时间,然后立即向汉考国际汇报情,告 知电力影响的持续时长,由汉考国际来决定是延迟本场考试还是延期 再考。

### 七、正式考试结束后,作答结果如何提交

### 1.作答结果包如何下载

登陆汉语网络考试考点操作系统,打开考试管理-考试结果管理, 然后在右侧列表中点击下载,在弹出的对话框中,将文件保存到本地 即完成作答结果包下载。

| 菜单        | « | ☆ 我的主页      | 考试结果管理 ×  |        |        |        |        | WHEN I  | and HE has being an B. 75 o |     |
|-----------|---|-------------|-----------|--------|--------|--------|--------|---------|-----------------------------|-----|
| 考点配置      | + | 🖃 😑 模拟计划包 ( | 2013年8月卷) | 姓名:    |        |        | 检索     |         |                             |     |
| 考试管理      | - | — ]] HSK→绂  |           | 「国下戦   | 🗩 杏丟灶  | 里      |        |         |                             |     |
| 📰 考试计划管理  |   | HSK三级       | 2         | 准考证号   | 44名    | 英文姓名   | 性別     | 讲度      | 答题情况                        | 状态  |
| 11 打印考生密码 | _ |             |           | H501   | 测试01   | test01 | 男      | NEL CAL | 0/100                       | 未登录 |
| 考试结果管理    | 1 |             | 五级        | H502   | 测试02   | test02 | 男      |         | 100/100                     | 已提交 |
| 11 考试补助   |   |             |           | H503   | 测试03   | test03 | 男      |         | 92/100                      | 已提交 |
|           |   |             |           | H504   | 测试04   | test04 | 男      |         | 99/100                      | 已提交 |
|           |   |             |           | H505   | 测试05   | test05 | 男      |         | 0/100                       | 未登录 |
|           |   |             |           | H506   | 测试06   | test06 | 男      |         | 0/100                       | 未登录 |
|           |   |             |           | H507   | 测试07   | test07 | 男      |         | 0/100                       | 未登录 |
|           |   |             |           | H508   | 测试08   | test08 | 男      |         | 0/100                       | 未登录 |
|           |   |             | H509      | 测试09   | test09 | 男      |        | 0/100   | 未登录                         |     |
|           |   |             |           | H510   | 测试10   | test10 | 男      |         | 100/100                     | 已提交 |
|           |   | H511        | 测试11      | test11 | 男      |        | 74/100 | 已提交     |                             |     |
|           |   | H512        | 测试12      | test12 | 男      |        | 0/100  | 未登录     |                             |     |
|           |   |             |           | H513   | 测试13   | test13 | 男      |         | 0/100                       | 未登录 |
|           |   |             |           | H514   | 测试14   | test14 | 男      |         | 0/100                       | 未登录 |

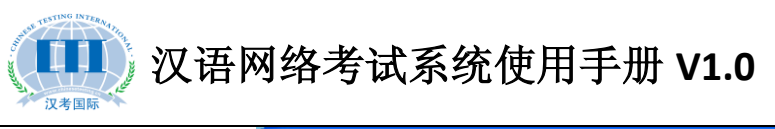

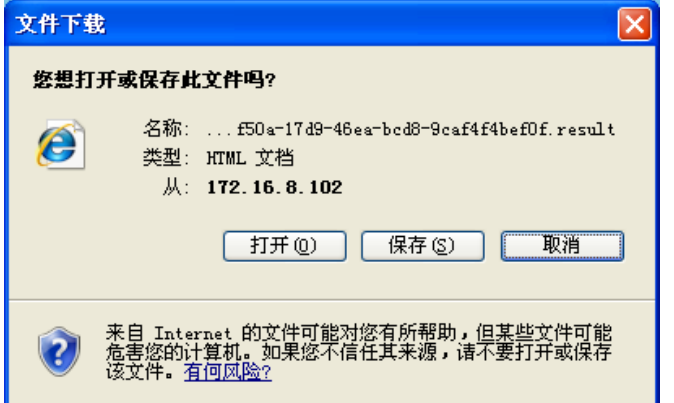

### 2.数据库如何备份

考试当天必须对数据库进行两次备份,并用移动磁盘拷出。第 一次是上午考试结束后,第二次是全天考试结束后。防止考试当天服 务器出现故障,丢失考生作答结果。

备份数据的具体操作是:先打开 mysql 客户端,然后按照如下 图所示进行操作。

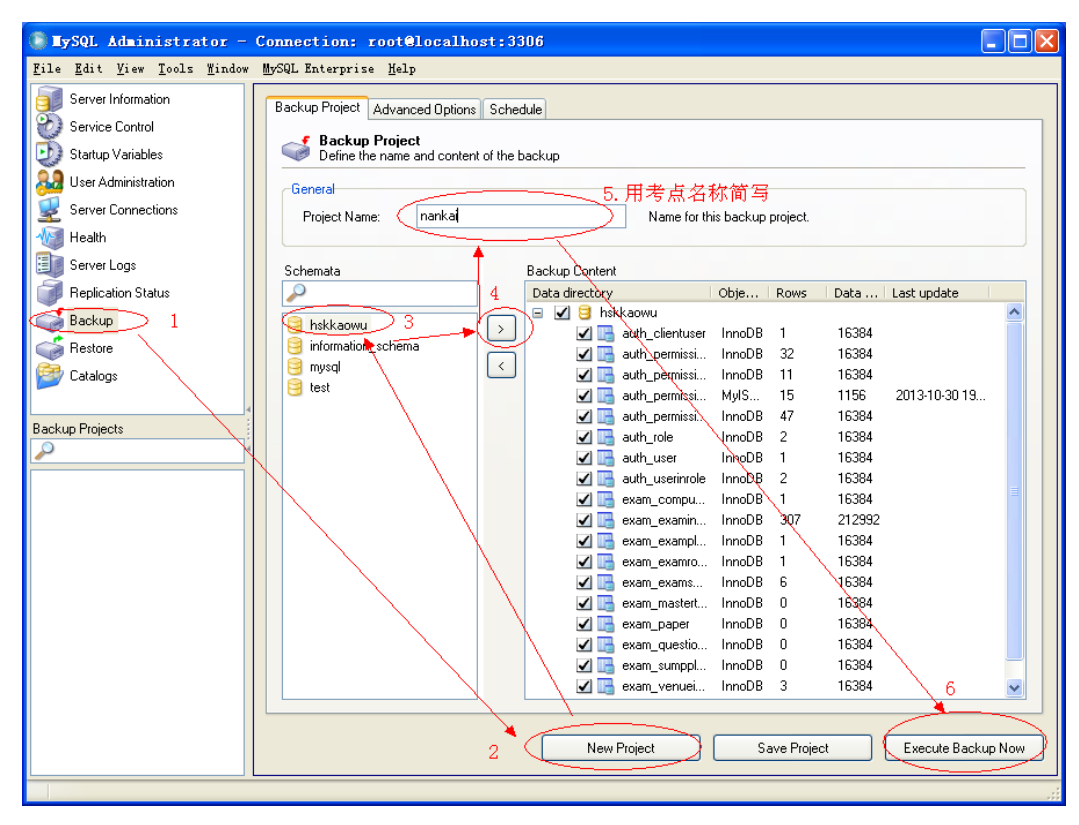

### 3.网络考试结束后,提交给汉考国际的文件有哪些

① 作答结果包

② 数据库备份文件(上下午两个文件)

③ 本次考试的缺考情况(格式如下)。

| 考试级别   | 准考证号                                    | 姓名  | 性别 |
|--------|-----------------------------------------|-----|----|
| HSK 一级 | xxxxxxxxxxxxxxxxxxx                     | XXX | 男  |
| HSK 二级 | XXXXXXXXXXXXXXXXXXXXXXXXXXXXXXXXXXXXXXX | XXX | 男  |
| HSK 三级 | xxxxxxxxxxxxxxxxxxxx                    | XXX | 男  |
| HSK 四级 | xxxxxxxxxxxxxxxxxx                      | XXX | 男  |

### 4.考试结束后的材料如何传给汉考

待网考系统完善后,考点可通过网考系统直接将文件上传至汉考。 目前的操作方式是通过 QQ 或者邮件将考后作答结果发送过来。QQ 号码是:1049630402. Email:<u>wkcenter@chinesetest.cn</u>。发送邮件时, 请注明考点和考试日期。

注:考试结束后需当天将相关文件发送至汉考国际,如果 QQ 在 线无法直接联系,可采用邮件发送。

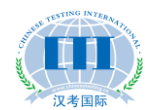

### 八、考点备用服务器如何安装

#### 1.备用服务器怎么安装

安装完主服务器,并将所有考试机注册完毕后,使用 mysql 的容 户端工具对数据库进行备份,然后将主服务器的网线拔掉插入备用服 务器,备用服务器的安装步骤和主服务器一致(包括 IP 地址必须和 主服务器一致),只是在导入数据库时选择从主服务器中备份出来的 数据库,而不用最原始的,这样省去了将所有考试机再次注册 MAC 地址的工作。

### 2.备用服务器什么时候使用

备用服务器在考前准备时也需要开启调试好,防止考试当天主服 务器出现开不了机、死机等现象,为了不耽误考试,这个时候应立即 使用备用服务器,考试结束后再去检查主服务器的问题。

#### 3.备用服务器如何切换

当主服务器出现问题时,启用备用服务器有两种情况,第一是 考试尚未开始时,主服务器出现故障,此时将主服务器上的网线插到 备用服务器上,重新导入考试计划包即可。第二种情况是考试过程中, 主服务器出现故障,此时需先将主服务器上的数据库进行备份,用U 盘拷出,然后将主服务器的网线拔掉插入备用服务器,再将备份的数 据库还原至备用服务器上,考生退出客户端重新登录即可继续作答,

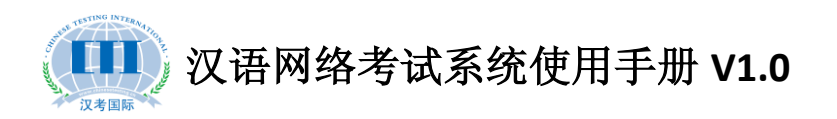

之前的作答结果仍然有效。但是如果考试过程中,主服务器瘫痪,数 据库无法备份时,就需启用备用服务器后,重新进行考试。

考试过程中服务器出现任何故障影响考试的,应在安抚考生的同时立即上报汉考国际,寻求解决方案。

### 九、汉语网络考试在线支持

汉考国际技术在线支持人员信息如下:

| 姓名  | 联系电话         | 手机          | QQ         |
|-----|--------------|-------------|------------|
| 李群锋 | 010-59307687 | 13911135693 | 1049630402 |
|     | 010-59307671 |             |            |

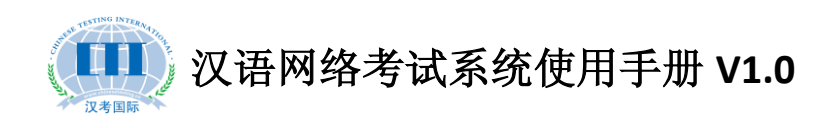

### 附件一: 网考系统服务器配置步骤(Server版)

**1.**先安装 mysql 数据库,点击 mysql-essential-5.0.51b-win32.msi 进行 安装,安装时端口使用默认的 3306 用户名和密码都使用 root

2.导入数据库文件 db1.sql。提示:可安装 mysql 客户端工具导入,点击 mysql-gui-tools-5.0-r13-win32.msi,安装完成后点击 Mysql Administrator,输入用户名和密码登陆,然后选择数据库文件导入,如下图所示:

| 🕑 MySQL Administrato                                            | or - Connection: root@localhost:3306             | 🗖 🗖 🔀                                           |
|-----------------------------------------------------------------|--------------------------------------------------|-------------------------------------------------|
| <u>F</u> ile <u>E</u> dit <u>V</u> iew <u>T</u> ools <u>W</u> i | (indow MySQL Enterprise Help                     |                                                 |
| Server Information                                              | General Bestore Content                          |                                                 |
| 💓 Service Control                                               |                                                  |                                                 |
| 😳 Startup Variables                                             | 打开 ?                                             |                                                 |
| User Administration                                             | 査状范围 ①: 🞯 桌面 🗸 🗸 🗊 🎦 🛄 -                         |                                                 |
| We Health                                                       | → ● 我的文档<br>                                     | ackup file that should                          |
| Server Logs                                                     | 我最近的文档 一般 日本 日本 日本 日本 日本 日本 日本 日本 日本 日本 日本 日本 日本 | ıp file.                                        |
| Replication Status                                              | □ 未使用的桌面快建方式<br>□ 20110328 1017_yanshi DB. sql   |                                                 |
| Backup                                                          | 桌面                                               |                                                 |
|                                                                 |                                                  |                                                 |
|                                                                 | 我的文档<br>选择数据文件后 点击Start Restore                  |                                                 |
|                                                                 |                                                  |                                                 |
|                                                                 | 我的电脑                                             |                                                 |
|                                                                 |                                                  |                                                 |
|                                                                 | 网上邻居                                             | ot been created with<br>e the correct character |
|                                                                 | 文件名 ⑭: ブガガ ⑭ ブガガ ⑭                               | ckup with MySQL                                 |
|                                                                 | 文件类型 ①: SQL Files ▼ 取消                           |                                                 |
|                                                                 |                                                  |                                                 |
|                                                                 |                                                  |                                                 |
|                                                                 |                                                  |                                                 |
|                                                                 | Deed                                             | Packup File Shart Restore                       |
|                                                                 |                                                  |                                                 |
|                                                                 |                                                  | ······································          |

图一

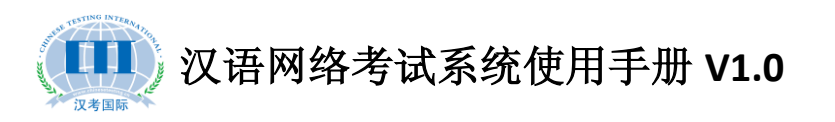

3. 安装 JDK。 点击 jdk-6u7-windows-i586-p. exe, 在安装过程中有两个选择路径的地方,将最前面的盘符 C 改成盘符 D

4. 安装 tomcat。点击 apache-tomcat-6.0.18. exe, 安装时将 Tomcat 安装在 D 盘目录下, 端口号由默认的 8080 改为 80, 如下图所示:

| 💐 Apache Toncat Setup                                                        |                                                                                          |
|------------------------------------------------------------------------------|------------------------------------------------------------------------------------------|
| Choose Install Location<br>Choose the folder in which to install             | I Apache Tomcat.                                                                         |
| Setup will install Apache Tomcat in t<br>Browse and select another folder. ( | the following folder. To install in a different folder, click<br>Click Next to continue. |
| C Destination Folder                                                         |                                                                                          |
| D:\Tomcat 6.0                                                                | Browse                                                                                   |
| Space required: 9.0MB<br>Space available: 23.4GB                             |                                                                                          |
| Nullsoft Install System v2.37                                                | < <u>B</u> ack <u>N</u> ext > Cancel                                                     |
|                                                                              | 图二                                                                                       |
| Apache Tomcat Setup: (                                                       | Configuration Options                                                                    |
| <b>Configuration</b><br>Tomcat basic configuration.                          | - And - Contraction                                                                      |
| HTTP/1.1 Connector Port                                                      | 3050                                                                                     |
| Administrator Login                                                          | 由默认的 8080 改成 80                                                                          |
| User Name                                                                    | admin                                                                                    |
| Password                                                                     |                                                                                          |
|                                                                              |                                                                                          |
|                                                                              |                                                                                          |
| Vullsoft Install System v2,37                                                |                                                                                          |
|                                                                              | < Back Next > Cancel                                                                     |

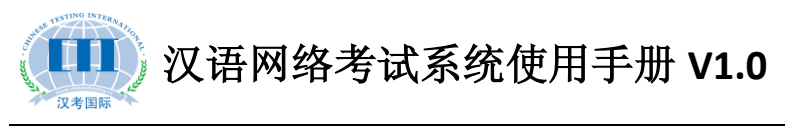

图三

| 😹 Apache Tomcat Setup: Java Virtual Machine path 🗔 🗖 🗙             |
|--------------------------------------------------------------------|
| Java Virtual Machine<br>Java Virtual Machine path selection.       |
| Please select the path of a J2SE 5.0 JRE installed on your system: |
| D‡\Program Files\Java\jdk1.6.0_07                                  |
| 注意:默认情况下这里选择的是jre,需要手动点击后面<br>的按钮,选择D盘下的jdk文件夹,如图所示                |
| Nullsoft Install System v2,37                                      |
| 图四                                                                 |

5. 部署程序。将Exampoint这个文件夹拷贝到D:\Tomcat 6. 0\webapps 目录下,并打开Exampoint\WEB-INF\classes\domainConnection.xml

修改 IP 地址,如下图所示

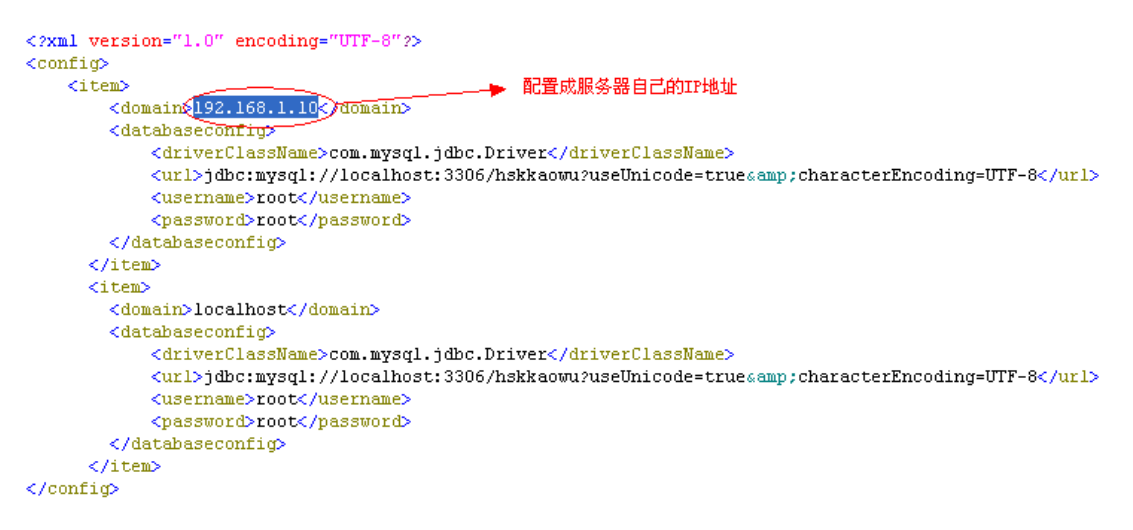

图五

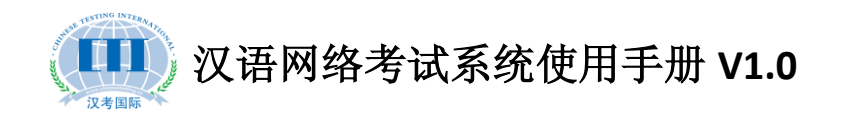

6. 重启服务。在控制面板中一管理工具中打开"服务",然后找到 Apache Tomcat 服务:

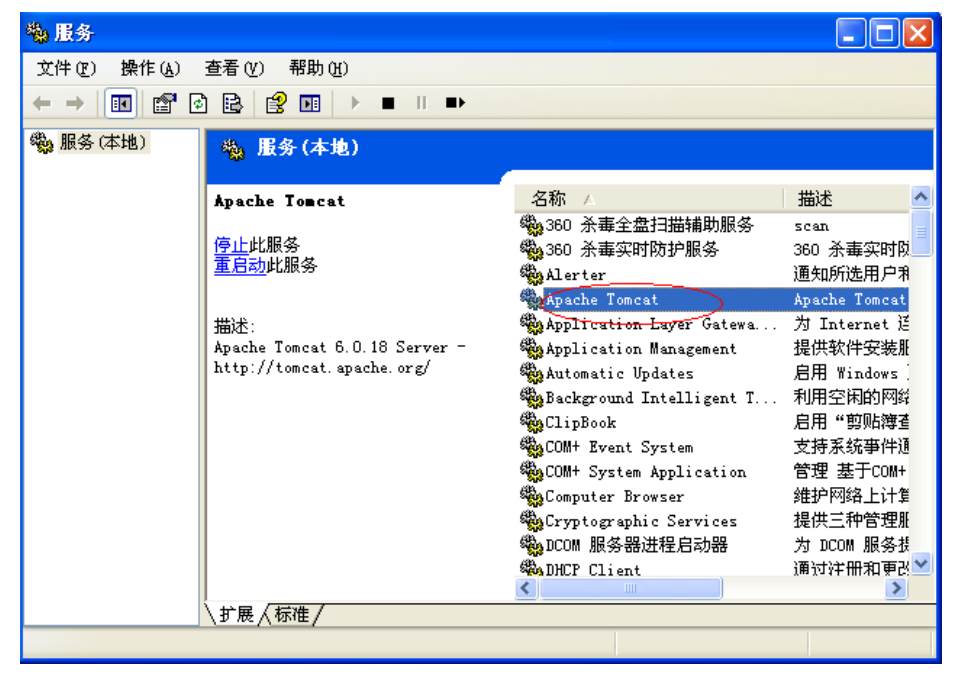

图六

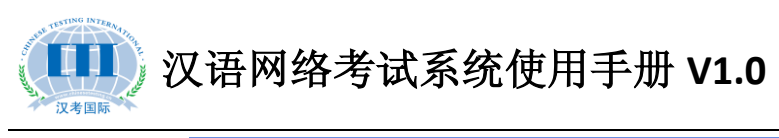

| Apache Tonca   | t的属性(本地计算机) ? 🗙                  |
|----------------|----------------------------------|
| 常规 登录          | 恢复 依存关系                          |
| 服务名称:          | Tomcat6                          |
| 显示名称(M):       | Apache Tomcat                    |
| 描述 @):         | Apache Tomcat 6.0.18 Server -    |
| 可执行文件的路        | 径 (1):                           |
| "D:\Tomcat 6.0 | D\bin\tomcat6.exe″//RS//Tomcat6  |
| 启动类型 (2):      |                                  |
|                | 此处默认为开机自动启动,不需要修改,方便以后开机支持访问演示系统 |
| 服务状态:          | 已启动                              |
| 启动(5)          | <b>停止(1)</b> 暂停(1) 恢复(18)        |
| 当从此处启动服        | 务时,您可指定所适用的启动参数。<br>先点击停止,然后选择启动 |
| 启动参数(M):       |                                  |
|                |                                  |
|                | 确定 取消 应用 (A)                     |
|                |                                  |

图七

7.访问汉语网络考试系统,地址是:<u>http://192.168.1.10/ExamPoint</u>, 初始用户名: admin 初始密码: 111111。
8.使用提示:如果开机后演示系统无法访问,可尝试在控制面板—管

理工具中打开"服务", 重启 Apache Tomcat 服务。

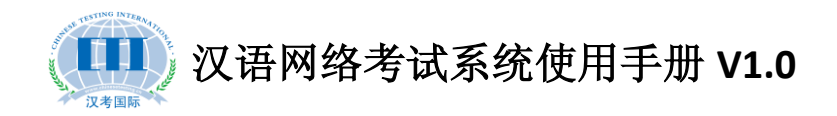

### 附件二:汉语网络考试系统客户端配置步骤

服务器配置完成后,先打开客户端文件夹里的 configinfo.xml 文件进行编辑,将 IP 地址换为服务器的 IP 地址后保存。如下图:

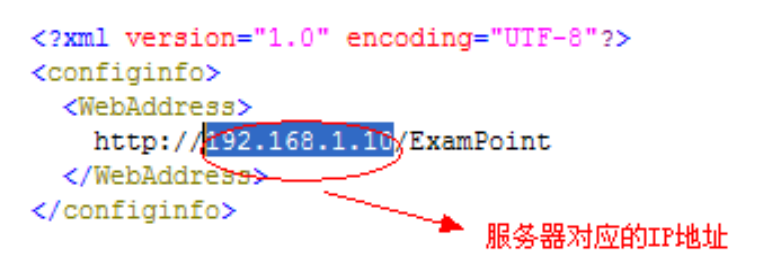

考试客户端安装完毕后,需对每台考试机进行注册,打开桌面上 的汉语网络考试系统.exe,点击右上角的注册,输入用户名和密码注 册即可。注:用户名和密码为网考系统后台配置,初始用户名是 admin, 密码 111111。

退出考试客户端的方式只有 ALT+F4, 初始用户名是 admin, 密码 111111.

# **Online HSK Test Guide**

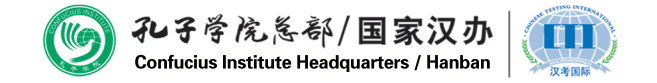

Copyright 2013, Chinese Testing International

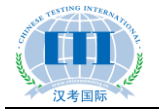

### Contents

| I. Configuration Requirements for the Operating System for an Online HSK Test Site       |
|------------------------------------------------------------------------------------------|
| 1. Server for Online HSK Test 3                                                          |
| 2. Computer for Online HSK Test 3                                                        |
| 3. Operating System for an Online HSK Test Site 4                                        |
| II. How to Operate a Model Test                                                          |
| 1. Import the Model Test Plan Package5                                                   |
| 2. Modify Test Time in the Model Test Plan Package6                                      |
| 3. Login Account and Password for a Model Test Examinee7                                 |
| III. How to Operate during a Formal Test?                                                |
| 1. Preliminary Preparation                                                               |
| 2. Import Test Plan Package8                                                             |
| 3. Print Test Password                                                                   |
| 4. View Examinees' Status of Login and Answering10                                       |
| IV. How to Add Extra Time for Examinees? 11                                              |
| 1. Explanation on Extra Time 11                                                          |
| 2. Extra Time for Listening Section11                                                    |
| 3. Extra Time for Reading Section 12                                                     |
| 4. Extra Time for Writing Section12                                                      |
| V. Operations in Test System by Examinees 13                                             |
| 1. Which Languages are Supported for Test Clients?13                                     |
| 2. How to Adjust Volume and Switch Input Methods during a Test?13                        |
| 3. What Input Methods Can be Used for Writing Section of Online HSK?                     |
| 4. Is Dragging Supported in Sentence Completion Section?                                 |
| 5. Can Examinees at Different Test Levels Take Their test in the Same Exam Room? 13      |
| 6. Demonstration of the Test Process14                                                   |
| VI. How to Solve Problems during the Test?                                               |
| 1. An examinee Kicks off the Power Cord 18                                               |
| 2. A Computer Crashes 19                                                                 |
| 3. Can an Examinee Continue to Answer after his/her Computer is Disconnected? 19         |
| 4. Will Replacement of the Test Computer during the Test Affect the Answering Results?19 |
| 5. What to Do If the Entire Computer Room is Power off? 19                               |
| VII. How to Submit the Answers upon the End of a formal Test? 20                         |
| 1. How to Download the Package of Answers?                                               |
| 2. How to Back up Database?                                                              |
| 3. What Files are to be Submitted to CTI after the End of an Online HSK Test? 22         |
| 4. How to Send the Files to Chinese Testing International after a Test?                  |
| VIII How to Install a Standby Server for a Test Site?                                    |
| 1. How to Install a Standby Server?23                                                    |
| 2. When to Use a Standby Server? 23                                                      |
| 3. How to Switch to a Standby Server?                                                    |
| IX. Online Support for Online HSK                                                        |
| Appendix I: Steps for Server Configuration of Online HSK Test System                     |
| Appendix II: Steps for Client Configuration of Online HSK Test System                    |

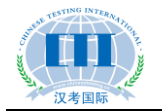

# I. Configuration Requirements for the

# **Operating System for an Online HSK Test Site**

### 1. Server for Online HSK Test

Hardware:

- RAM: 4G or above
- CPU: i5 or i7
- Hard drive: 100G 7200 RPM or above
- NIC: Gigabit Ethernet card

## Note: If the number of concurrent test takers reaches or exceeds 100, the RAM shall be upgraded to 8G.

System environment: Linux (Cent OS 5.5/5.6)/Service2003/Server2008

Software environment: JDK1.6 or above edition, Tomcat6.0 or above edition, MySQL5.0 or above edition

Online test system: see Appendix I, Steps for Server Configuration of Online HSK Test System

### 2. Computer for Online HSK Test

Hardware:

- RAM: 1G or above
- Resolution: 1024\*768 or above
- Hard drive: 40G or above
- Headset: required

System environment: XP/Window7/Window8

Software environment: IE7 or above edition (IE8 preferred), NET FrameWork 4.0, Adobe Flash11.0, Sogou input method

Client configuration: see Appendix II, *Steps for Client Configuration of Online HSK Test System* 

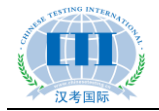

### **3.** Operating System for an Online HSK Test Site

First, log in the operating system for Online HSK test sites, http://192.168.1.10/ExamPoint (Note: Please replace the IP address to the corresponding address of the server).

Second, after entering the system, click on Test Site Configuration - Import Test Site

**Certificate**, and click on 中导入证书 to select and import the test site certificate issued by the Chinese Testing International.

| <b>()</b><br>Confucius Institut                                                    |                                                                    |
|------------------------------------------------------------------------------------|--------------------------------------------------------------------|
| 主葉单                                                                                | ★ 公式的主页 考点证书导入 ×                                                   |
| <ul> <li>→ 考点配置 -</li> <li>● 考点证书导入</li> <li>● 查看禁止进程</li> <li>● 查看禁场需知</li> </ul> | -<br>-<br>-<br>-<br>-<br>-<br>-<br>-<br>-<br>-<br>-<br>-<br>-<br>- |
|                                                                                    | 证书时间:2013-11-07 17:56:39.0                                         |
| ▶ 考试管理 +                                                                           |                                                                    |
| ▶ 茶筑管理 -                                                                           | •                                                                  |
|                                                                                    | 版权所有© 国家汉办/汉考国际 Copyright HanBan/CTI                               |

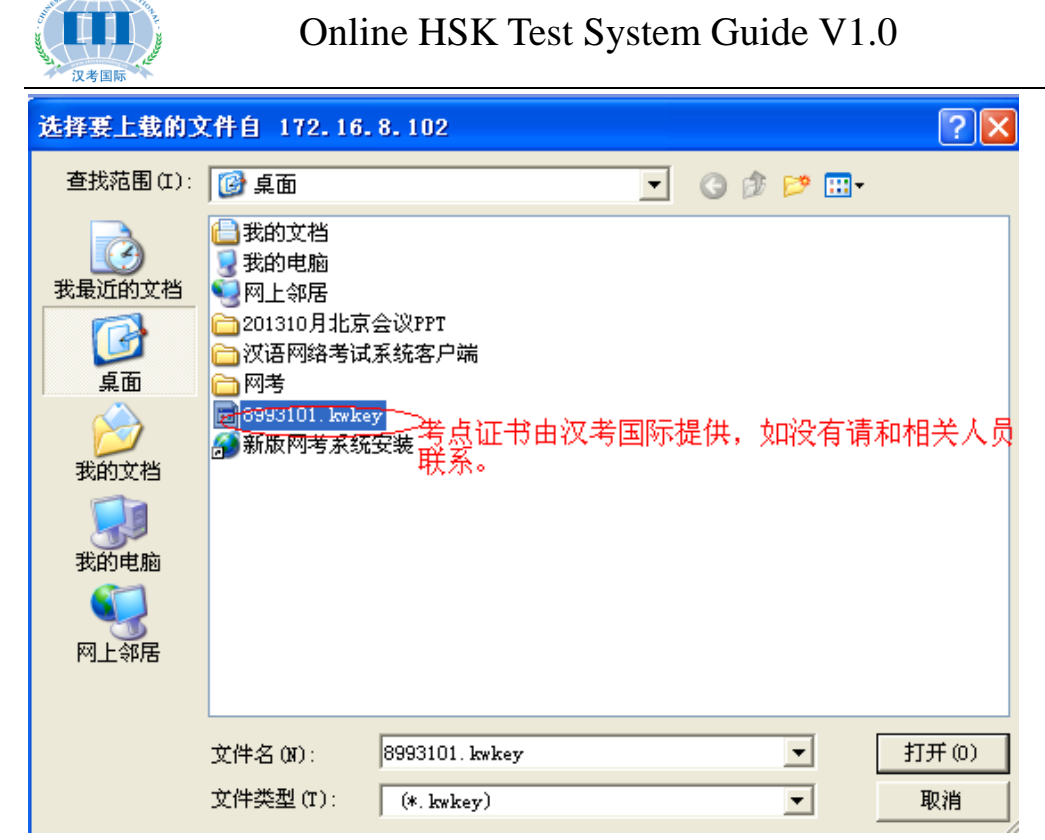

After the above operation is completed, the online system is ready for test.

### **II.** How to Operate a Model Test

### 1. Import the Model Test Plan Package

Log in the operating system for Online HSK test sites, and click on Test Management -

**Test Plan Management**, and select  $\square \oplus A$  on the function bar on the right, as shown below:

| 汉语网络考                                   | 新试考点操作系统                                  |
|-----------------------------------------|-------------------------------------------|
|                                         | L 用户名:admin                               |
| <b>礼子学戊</b> 东邻/国家汉办                     | ★ 密码: ●●●●●●●●●●●●●●●●●●●●●●●●●●●●●●●●●●● |
| Confucius Institute Heedquarters/Hanban | 登录                                        |

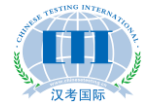

| <b>愛 み</b> そそ決策<br>Confucius Institute | -<br>称/国家 なか<br>次语网络考试考点操作系统 |                  |
|----------------------------------------|------------------------------|------------------|
| 主葉单《                                   | ▲ 我的主页 考试计划管理 ×              | *                |
| 🔊 考点配置 🛛 🕂 🕂                           | 2 😨 导入 🖻 修改计划包 📃 删除计划包       |                  |
| 🔊 考试管理 📃 📃                             | 计划包信息 科目信息 考生信息              |                  |
| ────────────────────────────────────   | ■ S入计划包 _ □ X                | 【<br>模拟计划包(2013年 |
|                                        |                              | 模拟 1             |
|                                        |                              | 100              |
|                                        |                              | 30               |
|                                        |                              | 5                |
|                                        |                              | 4                |
|                                        |                              | >                |
| ▶ 系统管理 +                               |                              |                  |

Note: The model test plan package is provided by Chinese Testing International. If there is no such package or more packages are needed, please contact Chinese Testing International.

### 2. Modify Test Time in the Model Test Plan Package

On the **Test Plan Management** tab, select **Test Information**. Then select one test from the list and click on **Modify Test Time**:

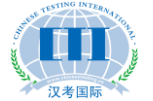

| Confucius                                              | RE<br>Institute I | 夺/国家)<br>leadquarters/Ha | スか<br>Inten      | 网络考证     | 式考点  | 操作   | 系统   |
|--------------------------------------------------------|-------------------|--------------------------|------------------|----------|------|------|------|
| 主葉单                                                    | «                 | ☆ 我的主页                   | 考试计划管理           | × 考试结果管理 | ×    |      |      |
| 🎝 考点配置                                                 | +                 | 😨 导入 💽                   | 修改计划包 🔁 删除计      | 划包       |      |      |      |
| 🔊 考试管理                                                 | Ξ                 | 计划包信息                    | 科目信息 考生信         | 息        |      |      |      |
| <ul> <li>一 (1) 考试计划管理</li> <li>一 (1) 方印考生密码</li> </ul> |                   | ▲ 修改考试日<br>夕称            | 时间 2<br>差试开始时间   | 提前入场     | 長時〉场 | 最小时间 | 倒计时间 |
| 📰 考试结果管理                                               |                   | -山雨<br>HSK—级             | 2013-11-04 13:30 | 1        | 100  | 30   | 5    |
| 🔤 考试补时                                                 |                   | HSK二级                    | 2013-11-04 09:00 | 1        | 100  | 30   | 5    |
|                                                        |                   | HSK三级                    | 2013-11-04 13:30 | 1        | 100  | 30   | 5    |
|                                                        |                   | HSK四级                    | 2013-11-04 09:00 | 1        | 100  | 30   | 5    |
|                                                        |                   | HSK五级                    | 2013-11-04 13:30 | 1        | 100  | 30   | 5    |
|                                                        |                   | HSK六级                    | 2013-11-04 09:00 | 1        | 100  | 30   | 5    |

| 🏾 修改考试时间       |            |          |          |         |         |        |              | _ 🗆 × |
|----------------|------------|----------|----------|---------|---------|--------|--------------|-------|
| 开始时间:          | 2013-      | 11-0     | 4 13:3   | 0       |         |        |              |       |
| 提前入场:          | 20         | )13      | *        | [       | 十一月     | ¥      | ×            | )     |
| 最晚入场           | 日          | <u> </u> | <u> </u> | Ξ       | 四       | Б      | 六            | )     |
| <b>最小时间:</b>   | 27         | 28<br>4  | 29       | 30<br>6 | 31<br>7 | 1<br>8 | 2<br>9       | )     |
| 例:+时间 ·        | 10         | 11       | 12       | 13      | 14      | 15     | 16           | )     |
| 1907 H J H J H | 17         | 18       | 19       | 20      | 21      | 22     | 23           | ,     |
|                | 24         | 25       | 26       | 27      | 28      | 29     | 30           |       |
|                |            |          | 3        | 4       | Utr     | 5      | ر<br>جنب جنب |       |
| 开考时            | fill (13:3 | 30:0     | Ŵ        |         | 1143    | 2      | <b></b>      | 保存 取消 |

Note: The test site can only independently modify the test time for model tests. For a formal test, the time-modifying function is screened.

### 3. Login Account and Password for a Model Test Examinee

50 accounts are provided in the model plan package for at each test level, and the structure for the four-digit account is as follows:  $H + Level (1 \text{ to } 6) + 01 \sim 50$ . For example, accounts for the HSK Level I model test are H101 ~ H150, and accounts for the HSK Level II model test are H201 ~ H250...

Unified password for all model test accounts is "0000".

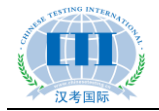

### **III.** How to Operate during a Formal Test?

### **1. Preliminary Preparation**

#### (1) Model Test

Be sure to organize a model test before the start of a formal one. Examinees can participate in the model test on a voluntary basis and they will be provided with options for the model test time when they register. It is out of the following three purposes: i) to help students who have never taken the Online HSK test to know in advance how it is held; ii) to allow teachers at the test sites to get familiar with the operations related to Online HSK; iii) to check whether the server, test computers and headsets at the test sites are operating properly. For detailed operations, see *How to Operate a Model Test*.

#### (2) Print Test Password

To log in the test system, an examinee must enter the correct test registration number and password. The test password is to be notified in the following ways (choose one): i) in the form of a desk label. After the test passwords have been printed, the teachers cut them into small pieces and affix them to the desks in advance, and examinees shall take their seats according to the labels. ii) After the identification of examinees for admission, a test note is issued to everyone. iii) The main invigilator, with all the passwords printed, tell the test password to each of the examinees after they have all entered the exam room and input their test registration numbers. For detailed printing operations, see *Print Test Password*.

### 2. Import Test Plan Package

Log in the Online HSK test operating system, click on the Test Management - Test

**Plan Management**, and then select  $\textcircled{B} \oplus \overleftarrow{A}$  on the function bar on the right, as shown below:

|             |        | MARKIN HISTORY C |
|-------------|--------|------------------|
|             | ▲ 用户名: | admin            |
|             | 🔒 密码:  | •••••            |
| 礼子学院总部/国家汉办 | 验证码:   | 3xjk 3xjk        |

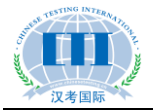

| Confucius Institute |                        | 当前用户试着建员 (修改客码) 退出<br>27 — 山田,西洋村市、西洋市、西洋市、西洋市、西洋市、 |
|---------------------|------------------------|-----------------------------------------------------|
| 主菜单 《               | ☆我的主页 考试计划管理 ×         | ×                                                   |
| ▶ 考点配置 +            | • 2017 🕞 修改计划包 🔁 删除计划包 |                                                     |
| - 考试管理 -            | · 计划包信息 科目信息 考生信息      |                                                     |
| 考试计划管理              | ■导入计划包 _ □ >           | (                                                   |
| 1 打印考生密码            |                        | 模拟计划包(2013 <sup>全</sup>                             |
|                     |                        | 模拟                                                  |
|                     |                        | 1                                                   |
|                     |                        | 100                                                 |
|                     |                        | 30                                                  |
|                     |                        | 5                                                   |
|                     |                        | _                                                   |
| ▶ 亥妳管理 →            |                        |                                                     |
| т т                 |                        |                                                     |
| ■ 导入计划包 ×           |                        |                                                     |

### 3. Print Test Password

Click on **Test Management - Print Examinee Passwords**, select the test site and then click **Print Examinee Passwords**, as shown below:

| Ø                | ₽₽₽₿庑ᢄ<br>Confucius Institute | AP/国家双か 汉语网络考试考点操作系统<br>e Headquarters/Hanban | 当前用户的管理员计管权签码计测出     |
|------------------|-------------------------------|-----------------------------------------------|----------------------|
| 主葉单              | «                             | ▲ 我的主页 考试计划管理 × 打印考生密码 × 打印考生密码 ×             | *                    |
| 💫 考点配置           | +                             | 名称: 检索                                        |                      |
| 🔊 考试管理           | -                             | <b>同</b> 打印差生态码 2                             |                      |
| - 📰 考试计划         | 管理                            |                                               | 考场名称                 |
| 110考生            | 密码 <u>1</u>                   | 信息楼三楼二号机房                                     |                      |
| - 考试结来<br>- 考试补时 | BJE                           | 2                                             |                      |
|                  |                               |                                               |                      |
|                  |                               |                                               |                      |
|                  |                               |                                               |                      |
|                  |                               |                                               |                      |
|                  |                               |                                               |                      |
|                  |                               |                                               |                      |
|                  |                               |                                               |                      |
|                  |                               |                                               |                      |
|                  |                               |                                               |                      |
|                  |                               |                                               | >                    |
| 🔊 系统管理           | +                             | ▶ 共1条记录 ((首页 《上                               | 一页 1 下一页 》末页 》   1 🕒 |
|                  |                               | 版权所有©国家汉办/汉考国际 Copyright HanBan/CTI           |                      |

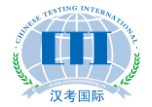

| 考点配置     +       考试管理     -       第试计划管理     -       新订印考生委组     -       考试结果管理     -       1     考试补时                   | ☑ 打印<br>碓考证<br>H101<br>H102<br>H103 | 印密码<br>密码<br>0000<br>0000 | <br>姓名<br>測试01<br>測试02 | 英文姓名<br>test01 | 性别 | 生日     | 证件 | 证件编号     | 国籍 | 英文国籍       | 国籍化 | 毋语 | 考占代码     | 業占久    | 利日夕    | 来过时        |
|----------------------------------------------------------------------------------------------------|-------------------------------------|---------------------------|------------------------|----------------|----|--------|----|----------|----|------------|-----|----|----------|--------|--------|------------|
| 考试管理         -           考试计划管理         -           和印考生恋母         -           考试结果管理         -           考试补时         - | ☑ 打印<br>催考证<br>H101<br>H102<br>H103 | 印密码<br>密码<br>0000<br>0000 | <br>姓名<br>測试01<br>測试02 | 英文姓名<br>test01 | 性别 | 生日     | 证件 | 证件编号     | 国籍 | 英文国籍       | 国籍刊 | 毋语 | 考古代码     | 老占么    | 利日夕    | 来过时        |
| <ul> <li>■考试计划管理</li> <li>●打印考生恋母</li> <li>■考试结果管理</li> <li>■考试补时</li> </ul>                                             | 准考证<br>H101<br>H102<br>H103         | 密码<br>0000<br>0000        | 姓名<br>测试01<br>测试02     | 英文姓名<br>test01 | 性别 | 生日     | 证件 | 证件编号     | 国籍 | 英文国籍       | 国籍作 | 毋语 | 考古代码     | 圣占么    | 彩日公    | - そけの      |
| <ul> <li>打印考生密码</li> <li>考试结果管理</li> <li>考试补时</li> </ul>                                                                 | H101<br>H102<br>H103                | 0000                      | 测试01<br>测试02           | test01         | 里  |        |    |          |    |            |     |    | 231614-5 | -2.5.4 | 1711-2 | ~5 (44.4.3 |
| ■ 考试结果管理 ■ 考试补时                                                                                                    | H102<br>H103                        | 0000                      | <b>通信式02</b>           |                |    | 1992-( | 护照 | p4043382 | 阿塞 | AZERBAIJAN | 639 | 土耳 | 9480300  | 印度尼    | HSK-   | 2013-      |
| Ⅲ 考试补时                                                                                                    | H103                                |                           | Dandor                 | test02         | 男  | 1992-( | 护照 | p4043382 | 阿塞 | AZERBAIJAN | 639 | 土牛 | 9480300  | 印度尼    | HSK-   | 2013-      |
|                                                                                                    |                                     | 0000                      | 测试03                   | test03         | 男  | 1992-( | 护照 | p4043382 | 阿塞 | AZERBAIJAN | 639 | 土耳 | 9480300  | 印度尼    | HSK-   | 2013-      |
|                                                                                                    | H104                                | 0000                      | 测试04                   | test04         | 男  | 1992-( | 护照 | p4043382 | 阿塞 | AZERBAIJAN | 639 | 土耳 | 9480300  | 印度尼    | HSK-   | 2013       |
|                                                                                                    | H105                                | 0000                      | 测试05                   | test05         | 男  | 1992-( | 护照 | p4043382 | 阿塞 | AZERBAIJAN | 639 | 土耳 | 9480300  | 印度尼    | HSK-   | 2013       |
|                                                                                                    | H106                                | 0000                      | 测试06                   | test06         | 男  | 1992-( | 护照 | p4043382 | 阿塞 | AZERBAIJAN | 639 | 土耳 | 9480300  | 印度尼    | HSK-   | 2013       |
|                                                                                                    | H107                                | 0000                      | 测试07                   | test07         | 男  | 1992-( | 护照 | p4043382 | 阿塞 | AZERBAIJAN | 639 | 土耳 | 9480300  | 印度尼    | HSK-   | 2013       |
|                                                                                                    | H108                                | 0000                      | 测试08                   | test08         | 男  | 1992-( | 护照 | p4043382 | 阿塞 | AZERBAIJAN | 639 | 土耳 | 9480300  | 印度尼    | HSK-   | 2013       |
|                                                                                                    | H109                                | 0000                      | 测试09                   | test09         | 男  | 1992-( | 护照 | p4043382 | 阿塞 | AZERBAIJAN | 639 | 土耳 | 9480300  | 印度尼    | HSK-   | 2013       |
|                                                                                                    | H110                                | 0000                      | 测试 <mark>10</mark>     | test10         | 男  | 1992-( | 护照 | p4043382 | 阿塞 | AZERBAIJAN | 639 | 土耳 | 9480300  | 印度尼    | HSK-   | 2013       |
|                                                                                                    | H111                                | 0000                      | 测试 <mark>11</mark>     | test11         | 男  | 1992-( | 护照 | p4043382 | 阿塞 | AZERBAIJAN | 639 | 土耳 | 9480300  | 印度尼    | HSK-   | 2013       |
|                                                                                                    | H112                                | 0000                      | 测试 <mark>1</mark> 2    | test12         | 男  | 1992-( | 护照 | p4043382 | 阿塞 | AZERBAIJAN | 639 | 土耳 | 9480300  | 印度尼    | HSK-   | 2013       |
|                                                                                                    | H113                                | 0000                      | 测试 <b>1</b> 3          | test13         | 男  | 1992-( | 护照 | p4043382 | 阿塞 | AZERBAIJAN | 639 | 土耳 | 9480300  | 印度尼    | HSK-   | 2013       |
|                                                                                                    | H114                                | 0000                      | 测试 <mark>14</mark>     | test14         | 男  | 1992-( | 护照 | p4043382 | 阿塞 | AZERBAIJAN | 639 | 土耳 | 9480300  | 印度尼    | HSK-   | 2013       |

| 汉语网络考试考试密码打印 |        |    |              |        |  |  |  |  |
|--------------|--------|----|--------------|--------|--|--|--|--|
| 老            | 试日期    | :2 | 013-11-04    |        |  |  |  |  |
| 准考证号(No.):   | H101   |    | 准考证号(No.):   | H102   |  |  |  |  |
| 中文姓名(Name):  | 测试01   |    | 中文姓名(Name):  | 测试02   |  |  |  |  |
| 证件姓名(EName): | test01 |    | 证件姓名(EName): | test02 |  |  |  |  |
| 考试密码(Code):  | 0000   |    | 考试密码(Code):  | 0000   |  |  |  |  |
|              |        | _  |              |        |  |  |  |  |
| 准考证号(No.):   | H103   |    | 准考证号(No.):   | H104   |  |  |  |  |
| 中文姓名(Name):  | 测试03   |    | 中文姓名(Name):  | 测试04   |  |  |  |  |
| 证件姓名(EName): | test03 |    | 证件姓名(EName): | test04 |  |  |  |  |
| 考试密码(Code):  | 0000   |    | 考试密码(Code):  | 0000   |  |  |  |  |

### 4. View Examinees' Status of Login and Answering

After logging in the system, click **Test Management - Test Results Management**. Select the needed test subject, and you can view the status of the examinees from the status bar, including "Not logged in yet", "Logged in" and "Submitted". At the same time you can clearly view the answering status of each examinee (indicated with the red progress bar), so as to more clearly understand whether there is any abnormal situation in the exam room.

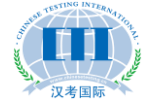

| Confucius in | 成是<br>nstitute H | 厁/国家汉力<br>leadquarters/Hanban | 汉语网络       | 络考证      | 诸虎                  | 、操作        | 系统       |            | 新月户: 管理员  | 修改密码       |   |
|--------------|------------------|-------------------------------|------------|----------|---------------------|------------|----------|------------|-----------|------------|---|
| 主菜单          | «                | ☆ 我的主页                        | 考试计划管理 ×   | 考试结果管理   | ×                   |            |          |            |           | 100 A & #  | × |
| 🎝 考点配置       | +                | ■ 🔤 模拟计划包                     | (2013年8月卷) | 姓名:      |                     |            | 检索       |            |           |            |   |
| 🔊 考试管理       | -                | 📄 HSK—                        | ţ<br>-     |          | ◎ 本王// 田            |            |          |            |           |            |   |
| 考试计划管理       |                  | HSK二級                         | 5.<br>17   | (1) 「乾」  | 1 重有结未              | 茶子がたな      | July Dul | NH atta    | (大阪山本)口   | (h)+       |   |
| - 📰 打印考生密码   |                  | HSK四約                         | ć.         | モち止ち     | SE-6                | 央义姓名       | 田        | 进度         | 合起值几      | 14.2       |   |
| 考试结果管理       |                  | 📄 HSK五氯                       | ţ          | H601     | 初期(101)             | test01     | 力        |            | 101/101   | - 1875     |   |
| 🔤 考试补时       |                  |                               | <u></u>    | HOUZ     | 1001年02             | test02     |          |            | 0/101     | 土容表        |   |
|              |                  |                               |            | HOUS     | 例は03                | test04     | 99       |            | 100/101   | 不显示<br>戸担存 | H |
|              |                  |                               |            | H605     | 通貨車05               | test05     | 男        |            | 101/101   | 已得交        | H |
|              |                  |                               |            | H606     | 300元000<br>300元00   | test06     | 男        |            | 101/101   | 円根交        |   |
|              |                  |                               |            | H607     | 测试07                | test07     | 男        |            | 101/101   | 己提交        |   |
|              |                  |                               |            | H608     | 测试08                | test08     | 男        |            | 101/101   | 已提交        |   |
|              |                  |                               |            | H609     | 测试09                | test09     | 男        |            | 0/101     | 未登录        |   |
|              |                  |                               |            | H610     | 测试 <mark>1</mark> 0 | test10     | 男        |            | 97/101    | 已提交        |   |
|              |                  |                               |            | H611     | 测试 <mark>1</mark> 1 | test11     | 男        |            | 0/101     | 未登录        |   |
|              |                  |                               |            | H612     | 测试 <mark>1</mark> 2 | test12     | 男        |            | 0/101     | 未登录        |   |
|              |                  |                               |            | H613     | 测试 <mark>1</mark> 3 | test13     | 男        |            | 0/101     | 未登录        |   |
|              |                  |                               |            | H614     | 测试 <mark>1</mark> 4 | test14     | 男        |            | 0/101     | 未登录        | ~ |
| 🔊 系统管理       | +                |                               |            | 共50条记录   |                     |            | (1 首页    | 《上一页 1 2 : | 3 下一页 🕨 末 | 页】   1     |   |
|              |                  |                               | 版权所有© 国    | 家汉办/汉考国际 | r Copyright         | HanBan/CTI |          |            |           |            |   |

### **IV. How to Add Extra Time for Examinees?**

### 1. Explanation on Extra Time

Addition of extra time is only applicable to examinees who have submitted papers. If the entire test cannot be held on time due to certain reasons, it's necessary to contact Chinese Testing International immediately to extend the exam time for all. During the exam, if any failure of an exam computer takes place due to any reason other than the examinee, such as a crash, a keyboard or mouse malfunction, etc., which affects the answering of some questions, then the main invigilator should note down the question number(s) affected, remind the examinee to continue, and add extra time for the affected examinee individually.

### 2. Extra Time for Listening Section

Open **Test Management – Extra Test Time**, and click **Add** in the list on the right. Select the test registration number of the examinee for the time addition, set the beginning of extra time, and then set the numbers of the affected listening questions, for example: enter 6-8 if the numbers of the affected questions are 6-8. After that, click on **Save** without filling in anything in the text boxes for Reading and Writing. The examinee can log in before the start of the set extra time and wait for the exam to start.

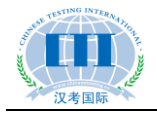

### 3. Extra Time for Reading Section

Extra time shall be appropriately added according to the time loss. For example: if an examinee loses eight minutes, first set the start of the extra time, and then enter 8:00 in the text box for Reading, without entering anything in Listening and Writing text boxes, and at last save to complete the operation.

### 4. Extra Time for Writing Section

The same with the operation for Reading except that the extra time shall be filled in the corresponding text box, without anything entered in the rest boxes.

Note: If multiple parts of an examinee are affected at the same time, his/her extra time can be set in one operation. For example, you can enter the box for Listening with 6-8, the box for Reading with 8:00, and the box for Writing with 8:00. After the examinee has exited and re-logged in, he/she can rework Questions 6-8 of the Listening section. Upon the end of the extra time for Listening, 1 minute countdown begins before he/she enters the Reading and Writing sections, for each of which eight minutes are added. After the time has been used up, the test ends automatically.

| Confuciu    | 夸沈尧<br>Is Institute H | //国家奴办 汉语网络考试考点操作                                                                                                    | 系统    |             | 修改密码 退出  |
|-------------|-----------------------|----------------------------------------------------------------------------------------------------|-------|-------------|----------|
| 主葉单         | «                     | 合我的主页 考试计划管理 × 考试结果管理 × 考试补时                                                                                                    | ×     |             | ×        |
| 🔊 考点配置      | +                     | <b>检索</b>                                                                                                    |       |             |          |
| 🔊 考试管理      | -                     |                                                                                                    |       |             |          |
| → ■ 考试计划管理  |                       |                                                                                                    |       | 开考时间        | 听力题号     |
| - 考试结果管理    |                       | □ 漆加考生                                                                                                    | _ 🗆 × |             |          |
| े जिंध्रेगि |                       | <ul> <li>進考证: H101</li> <li>         开考时间: 2013-11-13 20:40     </li> <li>         所力题号     </li> <li>         6-8        </li></ul> |       |             |          |
|             |                       |                                                                                                    | 保存取消  |             | 5        |
| 🔊 系统管理      | +                     |                                                                                                    | 首页    | (上一页 下一页) ヲ | (页) ( 页) |
| ■ 添加考生 ×    |                       |                                                                                                    |       |             |          |

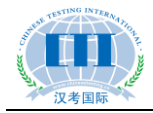

### V. Operations in Test System by Examinees

### 1. Which Languages are Supported for Test Clients?

Currently it supports 9 languages: Chinese, English, Japanese, Korean, French, Russian, Spanish, Italian and Thai.

### 2. How to Adjust Volume and Switch Input Methods during a

### Test?

Upon logging in the test system, the first step is to adjust the headset volume. If the volume sounds uncomfortable during the exam, the examinee may adjust it at the lower right corner of the exam interface at any time. The input methods can also be selected at the lower right corner at any time.

### 3. What Input Methods Can be Used for Writing Section of

### **Online HSK?**

The test system will automatically load input methods already installed on the current test computer. Input methods can be pre-installed according to the habits of local examinees. It's recommended to pre-install the Sogou input method.

### 4. Is Dragging Supported in Sentence completion Section?

Yes. In answering these questions, if an examinee causes repetition of words due to multiple dragging of the options, he/she can double-click the redundant words on the second line to cancel.

### 5. Can Examinees at Different Test Levels Take Their tests in

### the Same Exam Room?

Yes, because during the online test, all the audio files will be played separately and the exam time is also counted separately. However, during preparations for the test room, it is recommended to place examinees for lower-level tests to seats closer to the exit, so that they can leave the room earlier upon completion of the exam without affecting others.

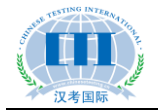

### **6. Demonstration of the Test Process**

#### (1) Select a Language

| ② れまきたを新/国家汉か 汉语网络考试系统     ③ 系統时间:2013年11月04日13:33:45                               |              |
|-------------------------------------------------------------------------------------|--------------|
|                                                                                     |              |
| <b>欢迎参加汉语网络考试!请选择语言:</b><br>Welcome to Internet-based Test! Please choose Language: |              |
| English 환금 中文                                                                       |              |
| 版权所有@国家汉办·汉考国际 Copyright HanBan CTI                                                 |              |
|                                                                                     |              |
|                                                                                     | <b>i i i</b> |

#### (2) Input the Test Registration Number and Password to Log in

| 目考场须知                                                                                                    |                                                     |
|----------------------------------------------------------------------------------------------------|-----------------------------------------------------|
| 大 在考试开始前30分钟开始入场;在听力考试起来前到达考<br>的考生,可待阅读部分开始时参加考试,所误时间可补;在<br>法等试开始后,迟到的考生不得进入考场参加考试。<br>、考生进考场研成出示准考证和限名时提供的现在身份证<br>,5. 身份证件上的财名必须与集争证上登记的姓名名全一故,<br>件上的照片必须是可以做认的学生本人,则照片与本人面貌<br>载,进入考场后,考生须将准考证和身份证件放在桌子的右<br>方,以备主,监考随时估查,入场时无法提供规定证件或持<br>行何假证件的考生,将被把绝参加考试,不退还考试费用,<br>5. 考试中途一般不得离话,如有特殊限团,考生需要中途离<br>5. 须经主考问意,在离开考场前把准考证交给主考官考生返<br>j考该编出元身份证件, | 所属考点: 歯开大学双语言文化学院(网考)<br>准考证号:<br>考试密明:<br>登累<br>図図 |
| 1. 考试过程中不允许收益品及饮用饮料;考试过程中、如果<br>何考生存在作弊行为。例如: 醫考、劇包, 抄录,考试过程<br>中深而成最相私又材料等,主举宫有权范围也考试规则, 并保留拒<br>"读在主考报告上, 汉考国际有权取消其考试成绩,并保留拒<br>证券在长地理密水力, 贝尔特的检查完美的如时图, 14                                                                                                    |                                                     |

(3) Confirm the Examinee's Information

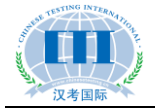

| 田 考生信息 |                |     |
|--------|----------------|-----|
|        | 准考证号: H102     |     |
|        | 姓名: 测试02       |     |
| = 1    | 证件号码: p4043382 |     |
|        | 考试地点:          |     |
|        | 所在考场:          | 5   |
|        | 考试科目: HSK一级    |     |
|        | 登录             | ž 🛛 |

(4) Adjust Volume

| ☆ 音量调节 |             |
|--------|-------------|
|        | 请调节音量,至合适大小 |
|        | 50%         |
| 200    | 重播 调试完毕,下一步 |
|        |             |

(5) Download Paper

| ₽<br>■ 武者下载 |                 |
|-------------|-----------------|
|             | 正在下载            |
|             | <b>重新下载</b> 下一步 |

(6) Wait for the Start of the Test

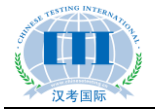

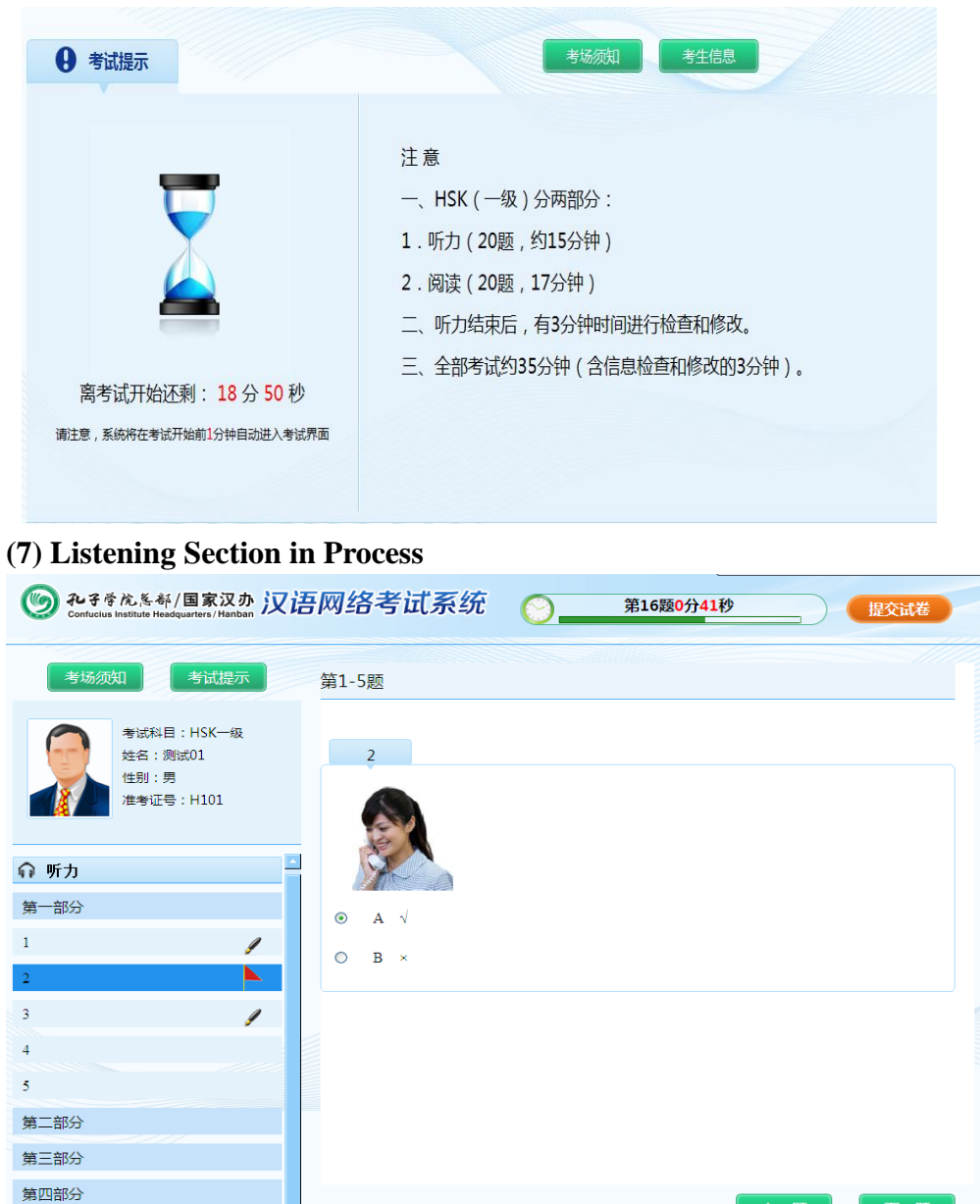

版权所有©国家汉办/汉考国际 Copyright HanBan/CTI

(8) Reading Section in Process

■ 阅读

上一题

下一题

۵

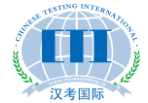

| じ つ れ チ 考 た 冬 都 / 国 家 汉 か 、 次 が Confluctus Institute Headquarters/Hanban 次 は                                                                                                    | 语网络考试系统 🚫 阅读题剩余时间:36分21秒 🛛 🕼交试卷                                                                                                    |
|----------------------------------------------------------------------------------------------------|----------------------------------------------------------------------------------------------------|
| 考场须知    考试提示                                                                                                    | 第46-55题 选词填空。                                                                                                    |
| 考试科目:HSK四级<br>姓名:测试01<br>性别:男<br>准者证号:H401                                                                                                    | 46-50<br>A 活动 B 京剧 C 趟 D 坚持 E 免费 F 详细<br>例如:她每天都 (D)走路上下班,所以身体一直很不错。                                                                                                    |
| <b>♀</b> 听力                                                                                                    | 46 我去( )邮局,给女儿寄几件秋天穿的衣服。                                                                                                    |
| 唱 阅读                                                                                                    |                                                                                                    |
| 第一部分                                                                                                    | 17 吃完饭就给美对身体不好,起来( )一下                                                                                                    |
| 46-50                                                                                                    |                                                                                                    |
| 51-55                                                                                                    |                                                                                                    |
| 第二部分                                                                                                    | 48 关于比赛的())信息,您可以到我们的网站上查看。                                                                                                    |
| 第三部分                                                                                                    | $\bigcirc$ A $\bigcirc$ B $\bigcirc$ C $\bigcirc$ D $\odot$ E $\bigcirc$ F                                                                                                    |
| ₫ 书写                                                                                                    | 49 那个外国小伙子不但汉语说得流利,而且还能唱几句( )。                                                                                                    |
|                                                                                                    | · · · · · · · _ •                                                                                                    |
|                                                                                                    | 一國一可                                                                                                    |
| -                                                                                                    |                                                                                                    |
|                                                                                                    | 版权所有全国家汉办·汉考国际 Copyright HanBan CTI 🧰 🦏                                                                                                    |
| (9) Sentence Comple<br>(9) At子を広冬部/国家汉办 汉<br>Contucius Institute Headquarters/Hanban 汉                                                                                                    | 版权所有它面核及办议考询际 Copyright HanBan CTI                                                                                                    |
| (9) Sentence Comple<br>(9) Sentence Comple<br>ひっれいない Institute Headquarters / Hariban 汉<br>考场须知 考试提示                                                                                                    | 能税所有を国家役办役考議序 Copyright HanBan CTI                                                                                                    |
| (9) Sentence Comple         (※) シャラをたたらや/国家汉か 次         このけいには Institute Headquarters / Hanbar 次         オ島の欠日         考防次日         考试程日: HSK四级         佐名: 激成01         単数は料目: HSK四级         住別:男         准考证号: H401                                                                                                    |                                                                                                    |
| (9) Sentence Complex         (9) Sentence Complex         (9) Sentence Complex         (10) 2007         (10) 2007         (10) 2007         (10) 2007         (10) 2007         (10) 2007         (10) 2007         (10) 2007         (10) 2007         (10) 2007         (10) 2007         (10) 2007         (10) 2007         (10) 2007         (10) 2007         (10) 2007         (10) 2007         (10) 2007         (10) 2007         (10) 2007         (10) 2007         (10) 2007         (10) 2007         (10) 2007         (10) 2007         (10) 2007         (10) 2007         (10) 2007         (10) 2007         (10) 2007         (10) 2007         (10) 2007         (10) 2007         (10) 2007         (10) 2007         (10) 2007         (10) 2007         (10) 2007         (10) 2007         (10) 2007         (10) 2007         (10) 2007                                                                                                    | ●         ●         ●         ●         ●         ●         ●         ●         ●         ●         ●         ●         ●         ●         ●         ●         ●         ●         ●         ●         ●         ●         ●         ●         ●         ●         ●         ●         ●         ●         ●         ●         ●         ●         ●         ●         ●         ●         ●         ●         ●         ●         ●         ●         ●         ●         ●         ●         ●         ●         ●         ●         ●         ●         ●         ●         ●         ●         ●         ●         ●         ●         ●         ●         ●         ●         ●         ●         ●         ●         ●         ●         ●         ●         ●         ●         ●         ●         ●         ●         ●         ●         ●         ●         ●         ●         ●         ●         ●         ●         ●         ●         ●         ●         ●         ●         ●         ●         ●         ●         ●         ●         ●         ●         ●         ●         ●          |
| (9) Sentence Complex                                                                                                    | ● 秋田香を留家以外以考留時 Copyright HanBan CTI           Employee         ● 秋田 Fall           ● 秋田香を留家以外以考留時 Copyright HanBan CTI         ● 秋田香           ● 秋田香         ● 秋田 Fall         ● 秋田 Fall           ● 秋田 Fall         ● 秋田 Fall         ● 秋田 Fall           ● 秋田 Fall         ● 秋田 Fall         ● 秋田 Fall                                                                                                    |
| <ul> <li>(9) Sentence Complex</li> <li>(9) Sentence Complex</li> <li>(1) シーン・シーン・シーン・シーン・シーン・シーン・シーン・シーン・シーン・シーン・</li></ul>                                                                                                    |                                                                                                    |
| (9) Sentence Complet         (※) シャチキた、冬本/国家汉か 次         オンチキた、冬本/国家汉か 次         オンボン・パート         オンボン・パート         オンボン・パート         オンボン・パート         オンボン・パート         オンボン・パート         オンボン・パート         オンボン・パート         オンボン・パート         オンボン・パート         オンボン・パート         オンボン・パート         オンボン・パート         オンボン・パート         マンボン・パート         マンボン・パート         マンボン・パート         マンボン・パート         マンボン・パート         マンボン・         マンボン・         オンジン・         オンジン・         <                                                                                                    | ●         ●         ●         ●         ●         ●         ●         ●         ●         ●         ●         ●         ●         ●         ●         ●         ●         ●         ●         ●         ●         ●         ●         ●         ●         ●         ●         ●         ●         ●         ●         ●         ●         ●         ●         ●         ●         ●         ●         ●         ●         ●         ●         ●         ●         ●         ●         ●         ●         ●         ●         ●         ●         ●         ●         ●         ●         ●         ●         ●         ●         ●         ●         ●         ●         ●         ●         ●         ●         ●         ●         ●         ●         ●         ●         ●         ●         ●         ●         ●         ●         ●         ●         ●         ●         ●         ●         ●         ●         ●         ●         ●         ●         ●         ●         ●         ●         ●         ●         ●         ●         ●         ●         ●         ●         ●         ●          |
| <ul> <li>(9) Sentence Complex</li> <li>※ Aまをたたをが/国家汉か 次</li> <li>Confuctus Institute Headquarters / Hanbas 次</li> <li>オ気な知 を支払して、</li> <li>オ気な知 を支払して、</li> <li>オ気な知 を支払して、</li> <li>オ気な知 とない、</li> <li>オ気ない</li> <li>オ気ない</li> <li>オ気ない</li> <li>オ気ない</li> <li>オ気ない</li> <li>オ気ない</li> <li>オ気ない</li> <li>オ気ない</li> <li>オ気ない</li> <li>オ気ない</li> <li>オ気ない</li> <li>オ気ない</li> <li>オ気ない</li> <li>オ気ない</li> <li>オ気ない</li> <li>オ気ない</li> <li>オ気ない</li> <li>オ気ない</li> <li>オ気ない</li> <li>オ気ない</li> <li>オ気</li> <li>第二</li> <li>キ気の</li> <li>キスのの</li> <li>キスのの</li> <li>オスのの</li> <li>オスのの</li> <l< th=""><th>●         ●         ●         ●         ●         ●         ●         ●         ●         ●         ●         ●         ●         ●         ●         ●         ●         ●         ●         ●         ●         ●         ●         ●         ●         ●         ●         ●         ●         ●         ●         ●         ●         ●         ●         ●         ●         ●         ●         ●         ●         ●         ●         ●         ●         ●         ●         ●         ●         ●         ●         ●         ●         ●         ●         ●         ●         ●         ●         ●         ●         ●         ●         ●         ●         ●         ●         ●         ●         ●         ●         ●         ●         ●         ●         ●         ●         ●         ●         ●         ●         ●         ●         ●         ●         ●         ●         ●         ●         ●         ●         ●         ●         ●         ●         ●         ●         ●         ●         ●         ●         ●         ●         ●         ●         ●         ●</th></l<></ul> | ●         ●         ●         ●         ●         ●         ●         ●         ●         ●         ●         ●         ●         ●         ●         ●         ●         ●         ●         ●         ●         ●         ●         ●         ●         ●         ●         ●         ●         ●         ●         ●         ●         ●         ●         ●         ●         ●         ●         ●         ●         ●         ●         ●         ●         ●         ●         ●         ●         ●         ●         ●         ●         ●         ●         ●         ●         ●         ●         ●         ●         ●         ●         ●         ●         ●         ●         ●         ●         ●         ●         ●         ●         ●         ●         ●         ●         ●         ●         ●         ●         ●         ●         ●         ●         ●         ●         ●         ●         ●         ●         ●         ●         ●         ●         ●         ●         ●         ●         ●         ●         ●         ●         ●         ●         ●         ●          |
| (9) Sentence Complex         (※) シャチキた冬キ/国家汉か 次         (日本) シャチキた冬キ/国家汉か 次         (日本) シャチキた冬キ/国家次か 次         (日本) シャチキた冬キ/国家次か 次         (日本) シャチキた冬キ/国家次か 次         (日本) シャチキた冬キ/国家次か 次         (日本) シャチキた冬キ/国家次か 次         (日本) シャチャーション シャチャーション シャチャーシン ション シャチャーション シャチャーション シャチャーション シャチャーション シャチャーション シャチャーション シャチャーション シャチャーション シャチャーション シャチャーション シャチャーション シャーション シャチャーション シャチャーション シャチャーション シャチャーション シャチャーション シャーション シャチャーション シャチャーション シャーション シャーション シャーション シャーション シャーション シャーション シャーション シャーション シャーション シャーション シャーション シャーション シャーション シャーション シャーション シャーション シャーション シャーション シャーション シャーション シャーション シャーション シャーション シャーション シャーション シャーション シャーション シャーション シャーション シャーション シャーション シャーション シャーション シャーシン シャーション シャーション シャーション シャーション シャーション シャーション シャーション シャーション シャーション シャーション シャーション シャーシン シャーション シャーション シャーション シャーシン シャーシー シーション シャーシー シャーシン シャーシー シー シーシー シー シーシー シー シーシン シー シー シーシー シー シーション シー シーシー シー                                                                                                    | ●         ●         ●         ●         ●         ●         ●         ●         ●         ●         ●         ●         ●         ●         ●         ●         ●         ●         ●         ●         ●         ●         ●         ●         ●         ●         ●         ●         ●         ●         ●         ●         ●         ●         ●         ●         ●         ●         ●         ●         ●         ●         ●         ●         ●         ●         ●         ●         ●         ●         ●         ●         ●         ●         ●         ●         ●         ●         ●         ●         ●         ●         ●         ●         ●         ●         ●         ●         ●         ●         ●         ●         ●         ●         ●         ●         ●         ●         ●         ●         ●         ●         ●         ●         ●         ●         ●         ●         ●         ●         ●         ●         ●         ●         ●         ●         ●         ●         ●         ●         ●         ●         ●         ●         ●         ●         ●          |
| <ul> <li>(9) Sentence Complex</li> <li>※ Aまきたたちが/国家汉か 次</li> <li>Confuctus Institute Headquarters / Hanbai 次</li> <li>する历久知 すば起う</li> <li>すびはしていたいのでのでのでは、</li> <li>すびはいのでのでのでのでのでので、</li> <li>すびはいのでので、</li> <li>すびはいのでので、</li> <li>すびはいので、</li> <li>すびはいので、</li></ul>                                                                                                    | ● 秋田香冬園家秋水後着藤 Copyright HanBan CT           ● 小           古田の名考试系统         ● 丁         目気酸刺余时间: 14分17秒         目気気はあ           第86-95题 完成句子。         ●         ●         ●         ●         ●         ●         ●         ●         ●         ●         ●         ●         ●         ●         ●         ●         ●         ●         ●         ●         ●         ●         ●         ●         ●         ●         ●         ●         ●         ●         ●         ●         ●         ●         ●         ●         ●         ●         ●         ●         ●         ●         ●         ●         ●         ●         ●         ●         ●         ●         ●         ●         ●         ●         ●         ●         ●         ●         ●         ●         ●         ●         ●         ●         ●         ●         ●         ●         ●         ●         ●         ●         ●         ●         ●         ●         ●         ●         ●         ●         ●         ●         ●         ●         ●         ●         ●         ●         ●         ●         ●         ●         ● |
| <ul> <li>(9) Sentence Complex</li> <li>※ 243 なん、ため/国家汉か、 (2)</li> <li>するがい すば足示</li> <li>するがい すば足示</li> <li>がい たいののでは、</li> <li>考试料目: HSK四级、<br/>佐名: 別近01<br/>ビ知: 男<br/>注考证号: H401</li> <li>第 5</li> <li>第 5</li> <li>第 5</li> <li>第 5</li> <li>第 5</li> <li>第 5</li> <li>第 5</li> <li>86</li> <li>87</li> <li>88</li> <li>89</li> </ul>                                                                                                    | ●         ●         ●         ●         ●         ●         ●         ●         ●         ●         ●         ●         ●         ●         ●         ●         ●         ●         ●         ●         ●         ●         ●         ●         ●         ●         ●         ●         ●         ●         ●         ●         ●         ●         ●         ●         ●         ●         ●         ●         ●         ●         ●         ●         ●         ●         ●         ●         ●         ●         ●         ●         ●         ●         ●         ●         ●         ●         ●         ●         ●         ●         ●         ●         ●         ●         ●         ●         ●         ●         ●         ●         ●         ●         ●         ●         ●         ●         ●         ●         ●         ●         ●         ●         ●         ●         ●         ●         ●         ●         ●         ●         ●         ●         ●         ●         ●         ●         ●         ●         ●         ●         ●         ●         ●         ●         ●          |
| <ul> <li>(9) Sentence Complex</li> <li>※ シスチキたた冬谷/国家汉か 次</li> <li>************************************</li></ul>                                                                                                    | ● 秋田市 役 書 ( 2 の y inght HanBan CT)           ● 秋田市 Section in process           「酒四名考试系统         ● 15陸剰余时间: 14分17秒         座公は           第86-95歴 完成句子。         第86-95歴 完成句子。         第86-95歴 完成句子。           ● 秋田         一 2 回 一         ● 1           那座桥 800年的         历史<有了         那座桥有800年的历史了。           86         ① 復多共同的         ● 1           1 復多共同的         ● 1         ● 1                                                                                                    |
| <ul> <li>(9) Sentence Complex</li> <li>※ シスチをたたを分/国家汉か、次</li> <li>(7) 名切び(1) 名切(2) 名切(2) 名动(2) 名动(2) 3 (2) 2) 3 (2) 3 (2) 3 (2) 3 (2) 3 (2) 3 (2) 3 (2) 3 (2) 3 (2) 3 (2) 3 (2) 3 (2) 3 (2) 3 (2) 3 (2) 3 (2) 3</li></ul>                                                                                                    | ● 秋田市 役 書 以外 役 者 目前 Copyright Hanban CT           ● 「           ● 「           ● 「         ● 「           ● 「         ● 「           ● 「         ● 「           ● 「         ● 「           ● 「         ● 「           ● 「         ● 「           ● 「         ● 「           ● 「         ● 「           ● 「         ● 「           ● 「         ● 「         ● 「           ● 「         ● 「         ● 「         ● 「         ● 「           ● 「         ● 「         ● 「         ● 「         ● 「         ● 「         ● 「           ● 「         ● 「         ● 「         ● 「         ● 「         ● 「         ● 「         ● 「         ● 「         ● 「         ● 「         ● 「         ● 「         ● 「         ● 「         ● 「         ● 「         ● 「         ● 「         ● 「         ● 「         ● 「         ● 「         ● 「         ● 「         ● 「         ● 「         ● 「         ● 「         ● 「         ● 「         ● 「         ● [         ● [         ● [         ● [         ● [         ● [         ● [         ● [         ● [         ● [         ● [         ● [         ● [                                          |

(10) Writing Section in Process (for HSK Level VI)

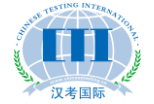

| log れき学ん系が/国家汉办 汉は<br>Confucius institute Headquarters / Hantban                                                                                                    | 吾网络考试系统 💽 #写题剩余时间:36分32秒 🧧                                                                                                    | 提交试卷                                                                                                    |
|----------------------------------------------------------------------------------------------------|----------------------------------------------------------------------------------------------------|----------------------------------------------------------------------------------------------------|
| 考场须知 考试提示                                                                                                    | 第101题 缩写。                                                                                                    |                                                                                                    |
| 新訪記目:HSK六级<br>姓名:測述01<br>注別:第<br>准考证号:H601         ① 所力         ② 所方         ③ 所方         ③ 所方         ③ 所方         ③ 所方         ③ 所方         ③ 所方         ③ 所方         ③ 所方         ③ 所方         ③ 回読         ③ 回読         ③ 回読         ③ 回読 | <ul> <li>101</li> <li>1) 仔细阅读下面这篇文章,时间为10分钟,阅读时不能抄写、说<br/>(2) 标题自视,只需复述文章内容,不需加入自己的观点。</li> <li>(3) 字数为400左右。</li> <li>从前有个年轻的猎人,名叫海力布。他为人热心,爱帮助人。每次,<br/>他总是记式部分猎物分给村里的老人,自己只留下很少的一份、大家都<br/>他。</li> <li>一天,海力布到深山去打猎,忽然听见天上有人喊"救命"。他给<br/>只老鹰正抓着一条,小白蛇马头上了。</li> <li>(2) 你想了你,自己只留下很少的一份、大家都<br/>他。</li> <li>一天,海力布到深山去打猎,忽然听见天上有人喊"救命"。他给<br/>兄老鹰正抓着一条,小白蛇马头上,这.他给忙指箭开弓,对谁老鹰射去,<br/>变行伤,丢下小白蛇马走了。</li> <li>(2) 你们不愿,我是无正的女儿,您跟我回去,我父亲一定会。</li> <li>(2) 你们不愿,我是无正的女儿,您跟我回去,我父亲一定。</li> <li>(2) 你们不愿意,你们就能说一样的小家酒,快回家去吧!"小白蛇说:<br/>教命恩人,我要报答您,我是无正的女儿,您跟我回去,我父亲一定会。</li> <li>(2) 你们不愿意,"你们不愿意,你们来你说真你们不是你说你们一个。</li> <li>(2) 你们不是你的小孩们不是你说你们一个。</li> <li>(2) 你们不是你说你们不是你说你们。"你是你是你不是你的话。"我们不能是你一个。</li> <li>(2) 你们不是你们不是你的话。"你是你说你说你说不了。</li> <li>(2) 你们不是你的话。"你说你说你说你说你说你说你说你说你说你说你说你说你说你说你说你说你说你说你说</li></ul> | 打非 头。"重要想白感谢了"<br>有常常一看鹰 是地合忘谢了。<br>不是 是地合忘宝了,中 我刚在嘴子,一前一边就算一个声音。<br>是地合心宝子,一一一个一个一个一个一个一个一个一个一个一个一个一个一个一个一个一个一个一个 |
| かみそぞんをも/国家汉か 汉は                                                                                                    | 账权所有6 国家汉办汉考国际 Copyright HanBan CTI     吾网络考试系统 <u>     日写類報余时间:27分45秒</u><br>省101既 缩写。                                                                                                    |                                                                                                    |
| 参試料目:HSK六级<br>姓名:別は01<br>性別:男<br>准存证号:H601                                                                                                    | 101<br>意字数:33<br>欢迎参加汉语考试<br>大家好, 欢迎参加汉语两绪考试。<br>大家好,                                                                                                    |                                                                                                    |
| ■ 図述<br>■ 书写<br>第一部分<br>101                                                                                                    |                                                                                                    | <b>V</b> aniii(1)()//                                                                                              |
|                                                                                                    | 版权所有5 國際汉办 汉考国际 Copyright HanDan CTI                                                                                                    | 5                                                                                                    |

### **VI.** How to Solve Problems during the Test?

### 1. An examinee Kicks off the Power Cord

Replace the computer immediately. Don't deal with the problematic computer until the examinee has logged in to the system again and continued the test. For power failure arising out of the examinee's personal reason, no extra time will be made up for the delay.

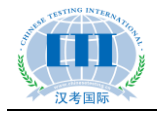

### 2. A Computer Crashes

Replace the computer immediately and change the examinee's login status to "Not logged in yet" in the operating system for the test site, and then ask the examinee to log in again and continue to answer. If the breakdown has influenced his/her Listening section, then first note down the question numbers, and then, upon the end of the exam, add certain time to make up for the delay. For details of the extra time operation, see *How to Add Extra Time for an Examinee*.

### 3. Can an Examinee Continue to Answer after his/her

### **Computer is Disconnected?**

During the exam, if a computer gets offline, the exam will not be affected and the examinee can continue to answer. After it is reconnected, the system will automatically submit the answers.

### 4. Will Replacement of the Test Computer during the Test

### Affect the Answering Results?

During the exam, the system will send the answering data to the server constantly; therefore the results will not be affected by the replacement of computer halfway.

### 5. What to Do If the Entire Computer Room is Power off?

First, even if the power is off, the examinees' answers will still have been saved to the server. Now you shall note down the specific time when the power failure starts, then immediately report the situation to Chinese Testing International on the length of power failure, and the latter will determine whether to extend the exam time or postpone it to another date.

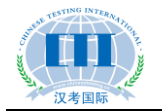

# VII. How to Submit the Answers upon the End of a Formal Test?

### 1. How to Download the Package of Answers?

Log in the operating system for Online HSK test sites, click on **Test Management - Test Results Management**, and then click on **Download** in the list on the right. In the dialog pop-up, save the file to a local directory, and the download of the answer results package is completed.

| 菜单        | « | ☆ 我的主页    | 考试结果管理 ×   |      |                    |        |       | ₩4 <u>₩</u> |         | Sector 11 |
|-----------|---|-----------|------------|------|--------------------|--------|-------|-------------|---------|-----------|
| 考点配置      | + | 🖃 😑 模拟计划包 | (2013年8月卷) | 姓名:  |                    |        | 检索    |             |         |           |
| 考试管理      | - | - 🗋 HSK   | ţ.         |      |                    | · m    |       |             |         |           |
| 📰 考试计划管理  |   | □ HSK二級   | s _ 2      |      | 2 世有站              | *      | UL TH |             |         | d b alta  |
| 📰 打印考生密码  |   |           | *          | 催考证号 | 姓名                 | 央义姓名   | 任列    | 进度          | 答题情况    | 状念        |
| ▼考试结果管理 ] |   | 🗋 HSK五级   | 夏          | H501 | 测试01               | test01 | 男     |             | 0/100   | 未登求       |
| ■ 考试补时    |   | 📄 HSK六级   | HSK六级      | H502 | 测试02               | test02 | 男     |             | 100/100 | 已提父       |
|           |   |           |            | H503 | 测试03               | test03 | 男     |             | 92/100  | 已提交       |
|           |   |           |            | H504 | 测试04               | test04 | 男     |             | 99/100  | 已提交       |
|           |   |           |            | H505 | 测试05               | test05 | 男     |             | 0/100   | 未登录       |
|           |   |           |            | H506 | 测试06               | test06 | 男     |             | 0/100   | 未登录       |
|           |   |           |            | H507 | 测试 <mark>07</mark> | test07 | 男     |             | 0/100   | 未登录       |
|           |   |           |            | H508 | 测试 <mark>08</mark> | test08 | 男     |             | 0/100   | 未登录       |
|           |   |           |            | H509 | 测试09               | test09 | 男     |             | 0/100   | 未登录       |
|           |   |           |            | H510 | 测试10               | test10 | 男     |             | 100/100 | 已提交       |
|           |   |           |            | H511 | 测试 <mark>11</mark> | test11 | 男     |             | 74/100  | 已提交       |
|           |   |           |            | H512 | 测试12               | test12 | 男     |             | 0/100   | 未登录       |
|           |   |           |            | H513 | 测试13               | test13 | 男     |             | 0/100   | 未登录       |
|           |   |           |            | H514 | <b>過時式 14</b>      | test1/ | 男     |             | 0/100   | 未登录       |

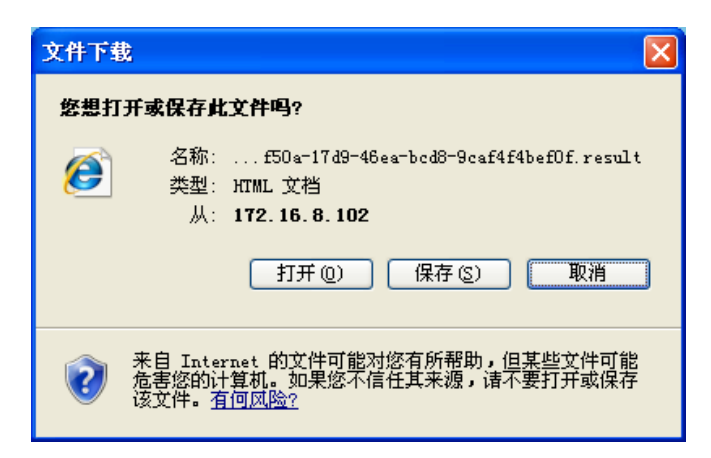

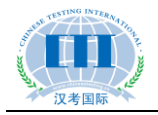

### 2. How to Back up Database?

On the same day of the test, the database must be backed up twice and copied in a removable disk. The first backup shall be made after the end of the exam for the first half of the day, and the second shall be made after the end of the entire day's exam. The purpose is to prevent any loss of the examinees' answering results due to any server failure on the test day.

Steps for backing up data are as follows: open the MySQL client, and then follow the instructions as shown below.

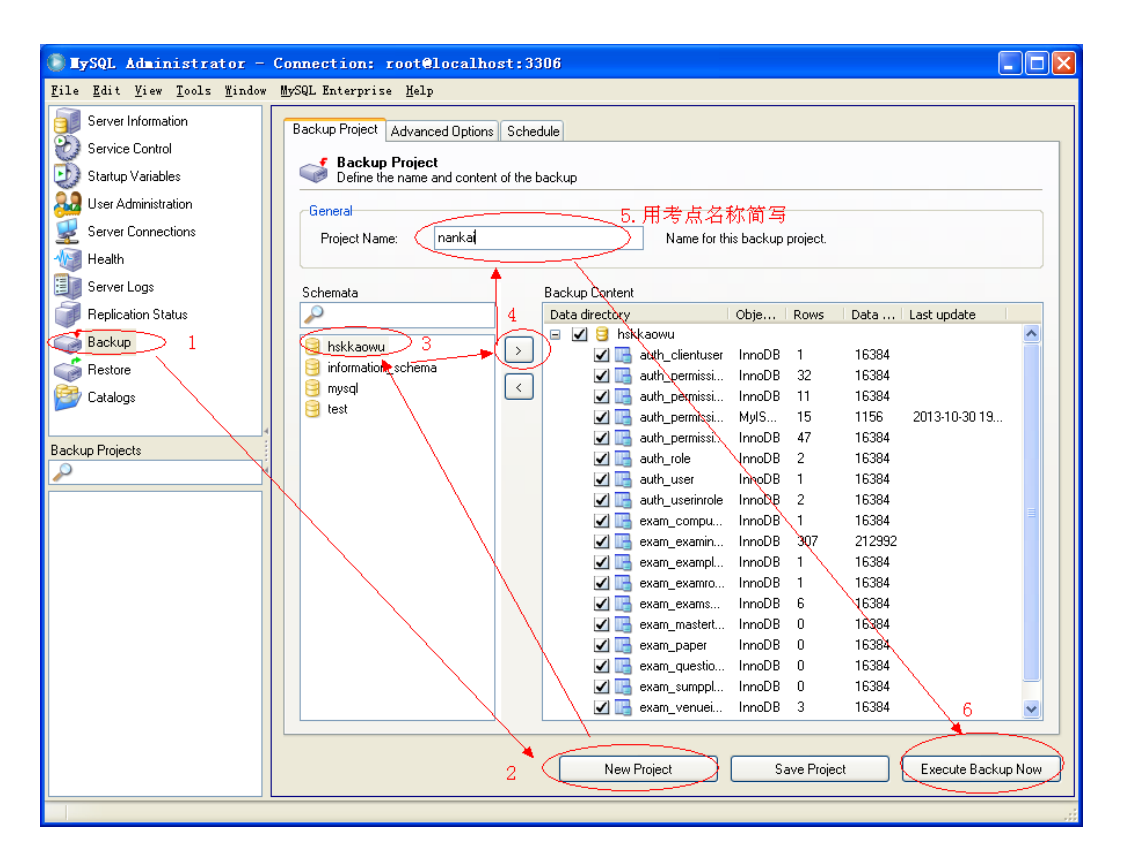

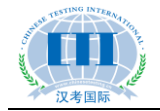

## 3. What Files are to be Submitted to Chinese Testing

### International after the End of an Online HSK Test?

(1) Answering results package

(2) Database backup files (two files in total, one created for the morning exam, another for the afternoon exam)

(3) List of absent examinees (the format is as follows).

| Test Level | Test Registration No.                   | Name | Gender |
|------------|-----------------------------------------|------|--------|
| HSK Level  | XXXXXXXXXXXXXXXXXXXXXXXXXXXXXXXXXXXXXXX | XXX  | Male   |
| Ι          |                                         |      |        |
| HSK Level  | XXXXXXXXXXXXXXXXXXXXXXXXXXXXXXXXXXXXXXX | XXX  | Male   |
| II         |                                         |      |        |
| HSK Level  | XXXXXXXXXXXXXXXXXXXXXXXXXXXXXXXXXXXXXXX | XXX  | Male   |
| III        |                                         |      |        |
| HSK Level  | XXXXXXXXXXXXXXXXXXXXXXXXXXXXXXXXXXXXXXX | XXX  | Male   |
| IV         |                                         |      |        |

### 4. How to Send the Files to Chinese Testing International after

### a Test?

After the online test system is further improved, test sites can directly upload files to Chinese Testing International via the system. Currently it is operated via QQ or e-mail. The QQ number is: 1049630402 and the e-mail address is: wkcenter@chinesetest.cn. Please remember to indicate the test site and date when sending an e-mail.

Note: After the end of the test, relevant files must be sent to Chinese Testing

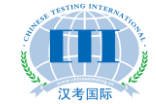

International on the same day. If the QQ contact is offline, you may also send it by e-mail.

# VIII How to Install a Standby Server for a Test Site?

### 1. How to Install a Standby Server?

After the installation of the master server and the registration of all test computers, use MySQL client tools to back up the database, and then unplug the network cable of the master server and plug it into the standby server, which is installed in the same way as the master server (including the configuration of its IP address, which shall be identical with the master server's). The only difference is that the database shall be imported from the backup of the master server instead of the original one, so as to avoid re-registration of the MAC address for all the test computers.

### 2. When to Use a Standby Server?

The standby server shall also be opened and adjusted appropriately during preparations for the test to prevent any possible crash or failure to start the master server or other problems from delaying the exam on the test day. The standby server should be used immediately in the event of the occurrence of any of those situations. The master server shall be checked after the end of the exam.

### 3. How to Switch to a Standby Server?

When any problem takes place in the master server, the standby server can be started in two cases: i) if the master server fails when the exam has not started yet, just plug the network cable of the master server into that of the standby server and re-import the test plan package; ii) if the master server fails when the exam is in process, first back up database of the master server and copy it with a USB disk, and then unplug the network cable of the master server and plug it into the standby server before restoring the database copy in the standby server. And examinees in this case can continue to answer just by exiting the client and logging in again, with the previous answers still valid. However, in the event that the master server stops to work during the exam and the database cannot be backed up, the exam shall be restarted after the standby server has

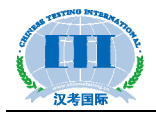

been turned on.

In the event of any server failure during the exam that affects its progress, invigilators shall, while appeasing the anxiety of the examinees, immediately report it to Chinese Testing International to seek solutions.

### **IX. Online Support for Online HSK**

Contacts of Chinese Testing International for providing technical support to the Online HSK are as follows:

| Name       | Tel.         | Mob.        | QQ         |
|------------|--------------|-------------|------------|
| Li Qunfeng | 010-59307687 | 13911135693 | 1049630402 |
|            | 010-59307671 |             |            |

# Appendix I: Steps for Server Configuration of Online HSK Test System

1. Install the MySQL database and click on **mysql-essential-5.0.51b-win32.msi** to start the installation, during which the default port is "3306" and both the username and password are "root".

2. Import the database file **db1.sql**. Note: it can be imported by installing the MySQL client tools. Click on **mysql-gui-tools-5.0-r13-win32.msi**, and then on **MySQL Administrator** after the installation is completed; enter the user name and password, and then select **Import a Database File**, as shown below:

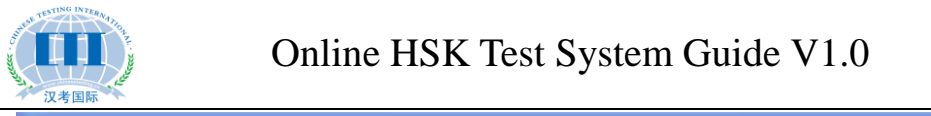

| 💽 MySQL Administrato                                            | or - Connection: root@localhost:3306        | X                                               |
|-----------------------------------------------------------------|---------------------------------------------|-------------------------------------------------|
| <u>F</u> ile <u>E</u> dit <u>V</u> iew <u>T</u> ools <u>W</u> i | indow <u>My</u> SQL Enterprise <u>H</u> elp |                                                 |
| Server Information                                              | General Restore Content                     |                                                 |
| 💓 Service Control                                               | Destrue Ortices                             |                                                 |
| Startup Variables                                               | 打开 ?                                        | ×                                               |
| User Administration                                             | 查找范围(I): 🔞 貞面                               |                                                 |
| Server Connections                                              |                                             | ackup file that should                          |
| 1 Health                                                        |                                             |                                                 |
| Server Logs                                                     |                                             | ıp file.                                        |
| Replication Status                                              | 20110328 1017_yanshills.sql                 |                                                 |
| Backup                                                          | 桌面                                          |                                                 |
| Hestore                                                         |                                             |                                                 |
|                                                                 | 我的文档                                        |                                                 |
|                                                                 | 选择数据文件后 点击Start Restore                     |                                                 |
|                                                                 |                                             |                                                 |
|                                                                 | 拔的电脑                                        |                                                 |
|                                                                 |                                             |                                                 |
|                                                                 | 网上邻居                                        | ot been created with<br>e the correct character |
|                                                                 | 文件名 (2): 打开 (2)                             | ckup with MySQL                                 |
|                                                                 | 文件类型 (I): SQL Files 💟 取消                    |                                                 |
|                                                                 |                                             | .::                                             |
|                                                                 |                                             |                                                 |
|                                                                 |                                             |                                                 |
|                                                                 |                                             |                                                 |
|                                                                 | <u>Open B</u>                               | ackup File Start Restore                        |
|                                                                 |                                             | ↓ 2.8KB/5 ↑                                     |
|                                                                 |                                             |                                                 |

Figure 1

3. Install JDK. Click on **jdk-6u7-windows-i586-p.exe**, and there are two paths to select during the installation process. Change the foremost drive letter **C** to **D**.

4. Install **tomcat**. Click on **apache-tomcat-6.0.18.exe**, install **tomcat** in the directory of Drive D, and change the port number from the default "8080" to "80", as shown below:

| 🔀 Apache Tomcat Setup                                                                                                    | $\mathbf{\times}$ |
|----------------------------------------------------------------------------------------------------|-------------------|
| Choose Install Location<br>Choose the folder in which to install Apache Tomcat.                                                                                |                   |
| Setup will install Apache Tomcat in the following folder. To install in a different folder, click<br>Browse and select another folder. Click Next to continue. |                   |
| Destination Folder D:\Tomcat 6.0 Browse                                                                                                    |                   |
| Space required: 9.0MB<br>Space available: 23.4GB                                                                                                    |                   |
| Nullsoft Install System v2.37                                                                                                    |                   |
| Figure 2                                                                                                    |                   |

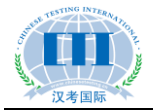

| 😹 Apache Tomcat Setup:                              | Configuration Options         |        |
|-----------------------------------------------------|-------------------------------|--------|
| <b>Configuration</b><br>Tomcat basic configuration. |                               | -      |
| HTTP/1.1 Connector Port                             | 8080                          |        |
| Administrator Login                                 | 80                            |        |
| User Name                                           | admin                         | ]      |
| Password                                            |                               | ]      |
|                                                     |                               |        |
|                                                     |                               |        |
| Mullsoft Install System v2:37                       |                               |        |
|                                                     | < <u>B</u> ack <u>N</u> ext > | Cancel |

Figure 3

| 🛃 Apache Tomcat Setup: Java Virtual Machine path 🔲 🗖 🔀             |
|--------------------------------------------------------------------|
| Java Virtual Machine<br>Java Virtual Machine path selection.       |
| Please select the path of a J2SE 5.0 JRE installed on your system: |
| D‡\Program Files\Java\jdk1.6.0_07                                  |
| 注意:默认情况下这里选择的是jre,需要手动点击后面<br>的按钮,选择D盘下的jdk文件夹,如图所示                |
| Nullsoft Install System v2.37                                      |
| Figure 4                                                           |

5. Deploy the program. Copy the folder **Exampoint** to **D:\Tomcat 6.0\webapps**, and open **Exampoint\WEB-INF\classes\domainConnection.xml** to modify the IP address, as shown below

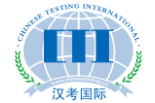

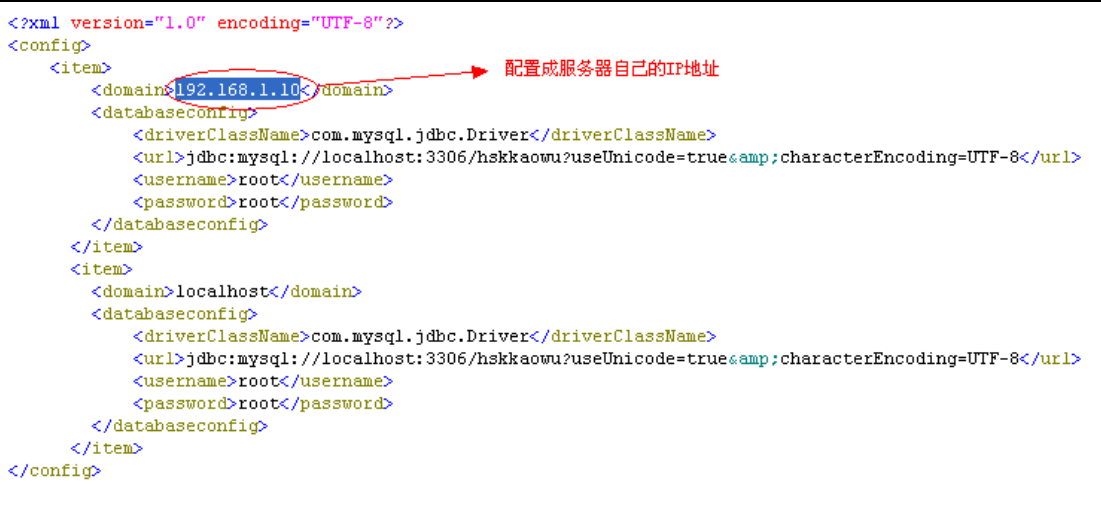

Figure 5

6. Restart the service. On the **Control Panel - Administrative Tools**, click on **Services** and then locate the **Apache Tomcat** service:

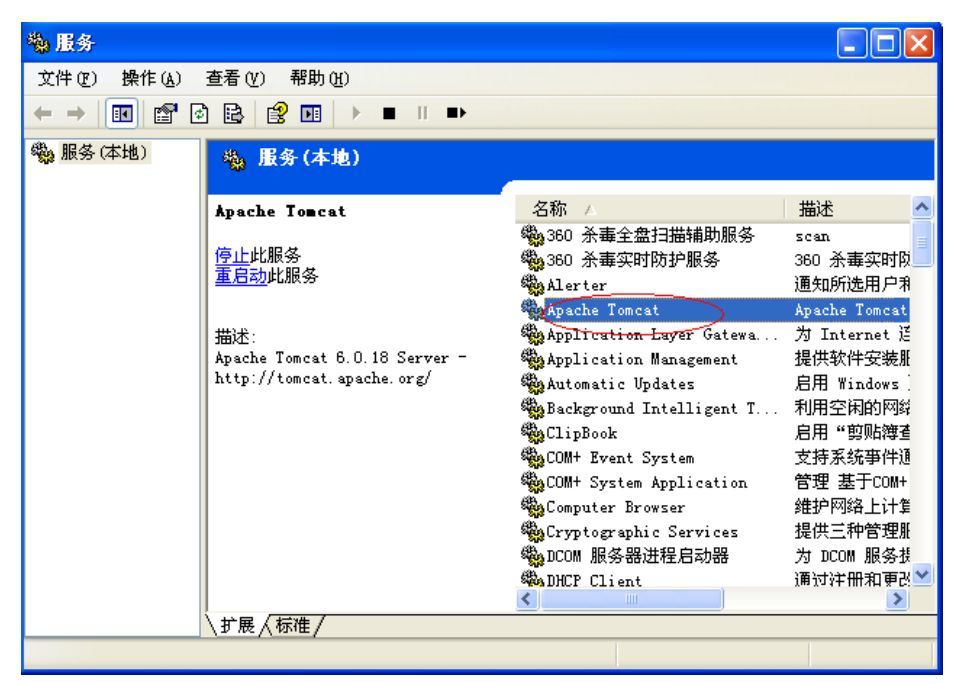

Figure 6

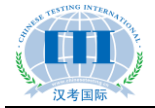

| Apache Iomcat 的属性(本地计算机)                      | ? 🗙           |
|-----------------------------------------------|---------------|
| 常规 登录 恢复 依存关系                                 |               |
| 服务名称: Tomcat6                                 |               |
| 显示名称 (2): Apache Tomcat                       |               |
| 描述 (D): Apache Tomcat 6.0.18 Server -         |               |
| 可执行文件的路径(出):                                  |               |
| "D:\Tomcat 6.0\bin\tomcat6.exe" //RS//Tomcat6 |               |
| 启动类型 (2): (自动                                 |               |
| 此处默认为开机自动启动,不需要他                              | <u>参改,方便以</u> |
| 服务状态: 已启动                                     |               |
| 启动 (S) (停止 (E) 暫停 (E) (恢                      | 复(图)          |
| 当从此处启动服务时,您可指定所适用的启动参数。<br>先点击停止,然后选择启动       |               |
| 启动参数 (@):                                     |               |
|                                               |               |
| 确定 取消                                         | 应用 (A)        |
|                                               |               |

Figure 7

7. Visit the Online HSK test system at http://192.168.1.10/ExamPoint.

Initial user name: admin; initial password: 111111.

8. Tips: If you cannot access the demo system after the server has been started, try clicking on **Services** on **Control Panel - Administrative Tools** and restarting the **Apache Tomcat** service.

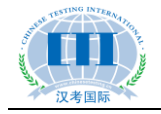

### **Appendix II: Steps for Client Configuration**

### of Online HSK Test System

After the server configuration is completed, open and edit the **configinfo.xml** file in the client folder, change the IP address to that of the server and save, as shown below:

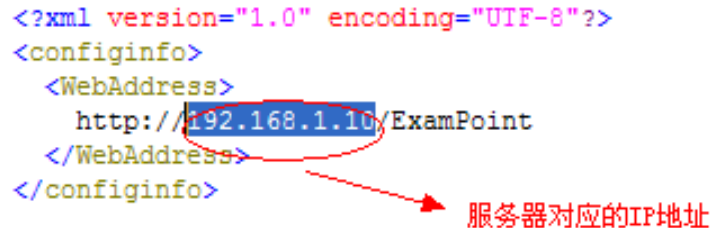

Copy the entire folder to a drive disk on each test computer and create the shortcut

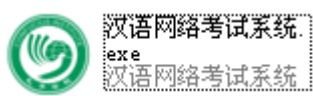

in the desktop. Then the exam client is installed.

After installation of the test client, you need to register each test computer. Double-click the **OnlineHSKtestsystem.exe** on the desktop, click **Registration** at the upper right corner, and enter your user name and password to register. Note: The user name and password are set by the background Online HSK test system, with the initial user name being "**admin**" and password being "**111111**".

To exit the client system, just press ALT + F4, with the initial user name being "admin" and password being "111111".